# 电信网码号年报指南

1.系统登录—登录注册流程

- 打开"打开全国一体化在线政务服务平台--工业和信息化部政务服务平台首页"
- 如有账号可直接进行登录
- 如无账号须首先注册账号,再进行 实名验证
- 实名验证方式分为法人账号(对公 业务)和自然人账号(默认仅对私 业务),自然人账号向法人账号申 请授权后成为经办账号后方可办理 对公业务

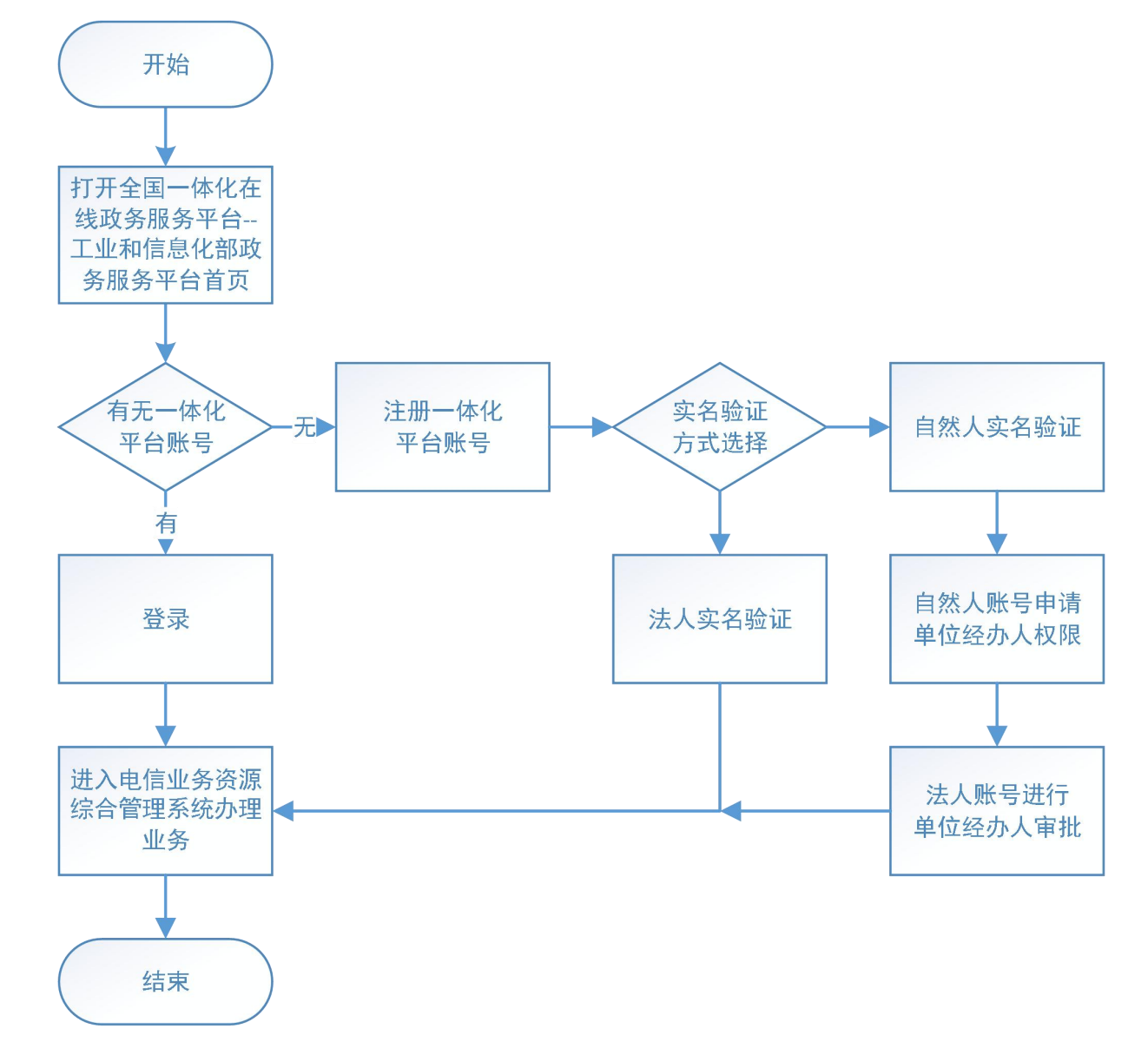

#### 1.系统登录—系统登陆方式1

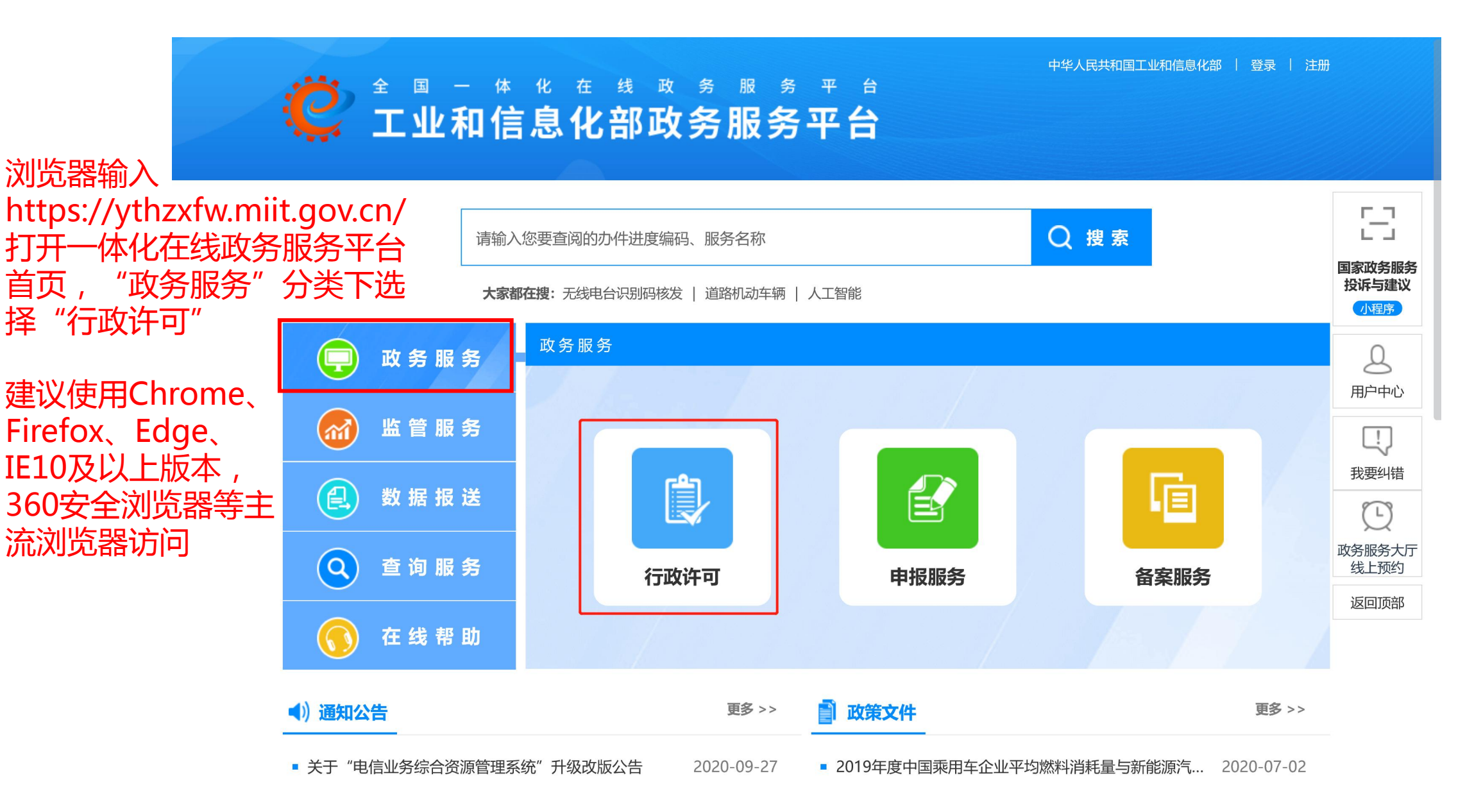

#### 1.系统登录—系统登陆方式1

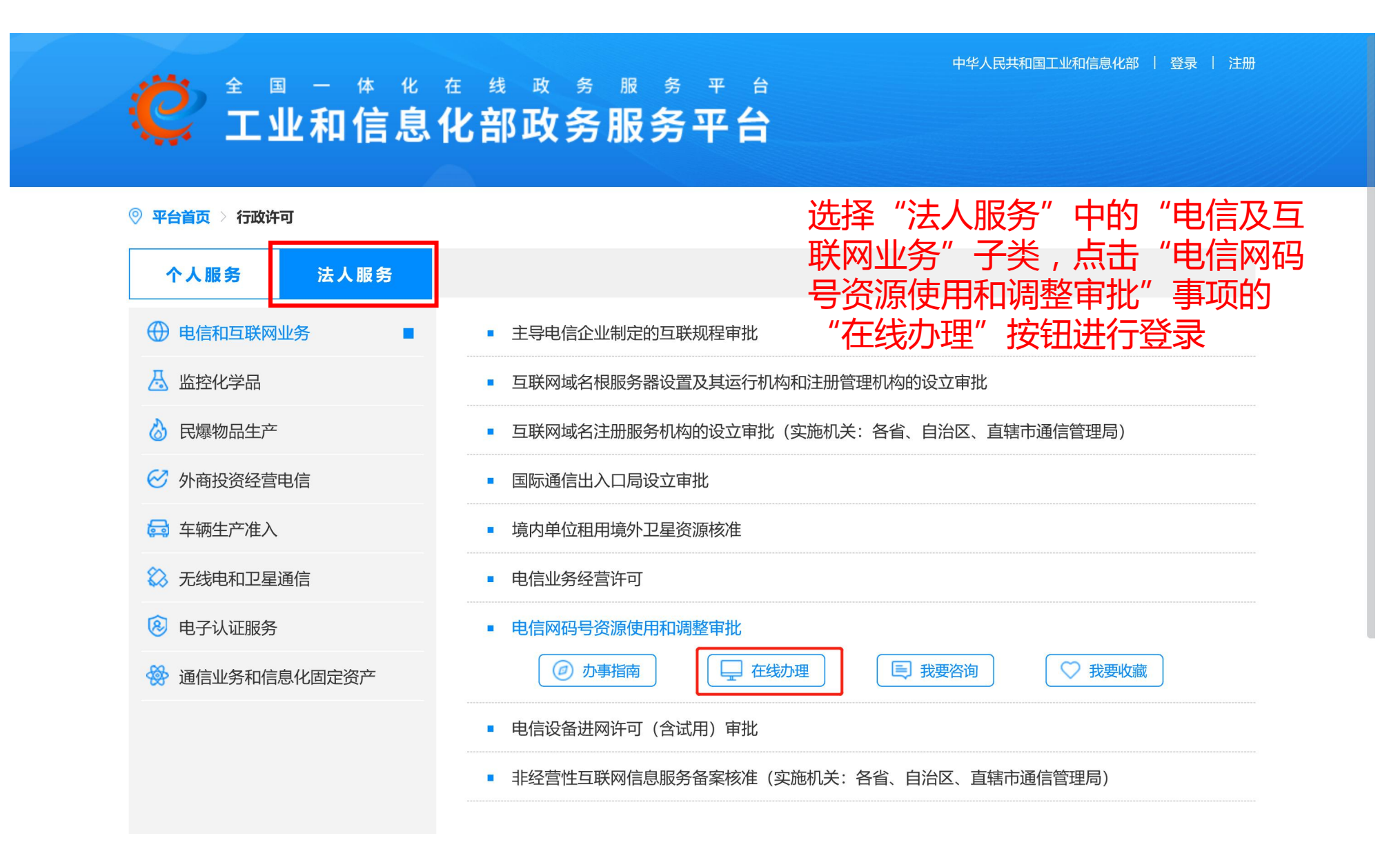

#### 1.系统登录—系统登陆方式2

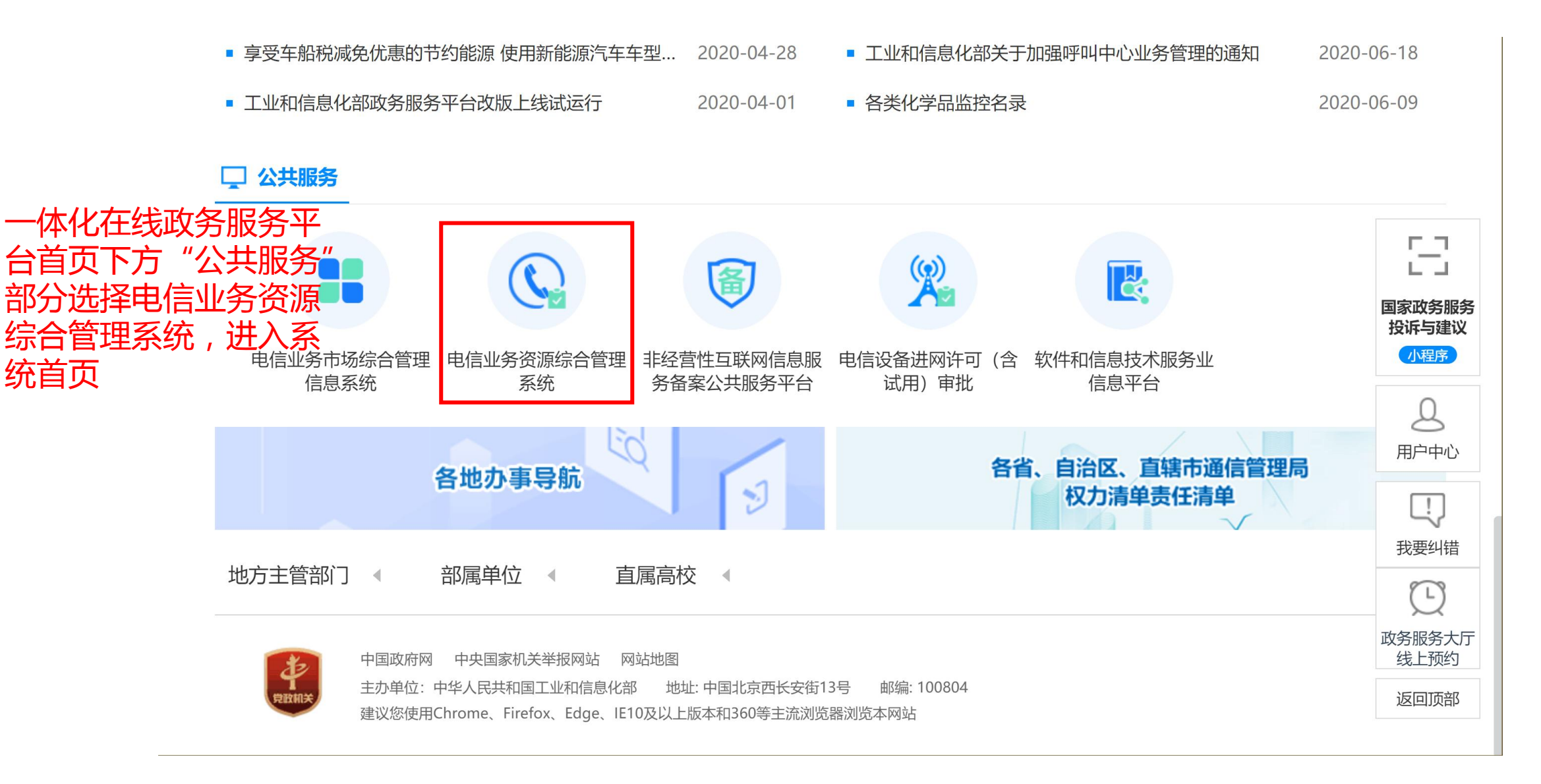

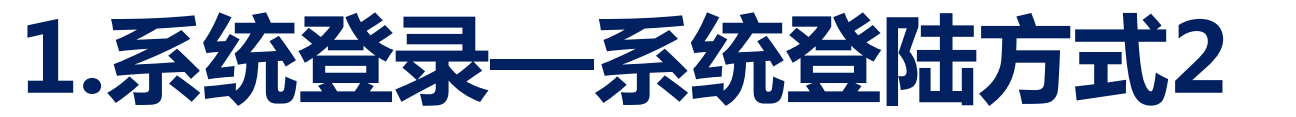

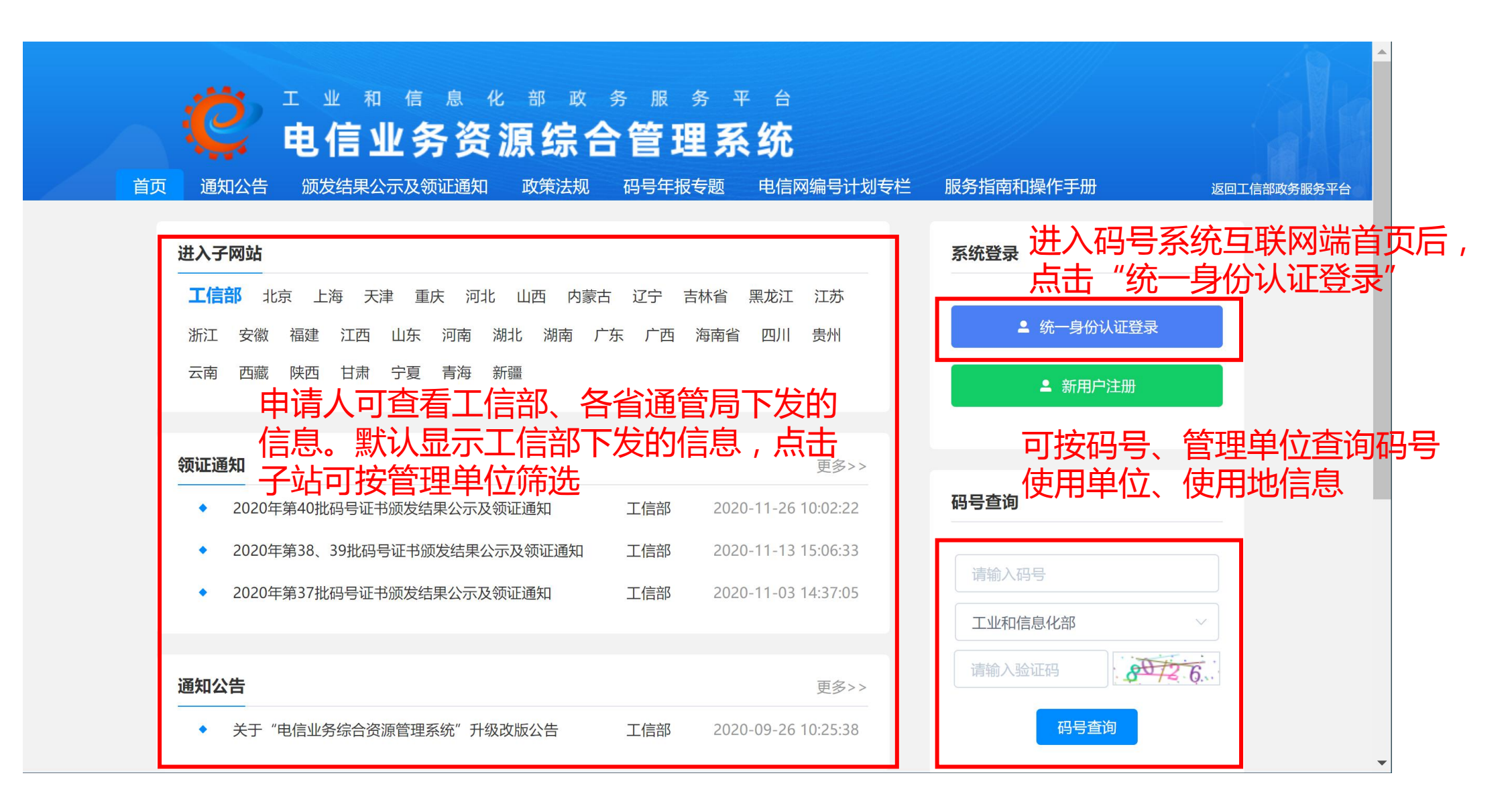

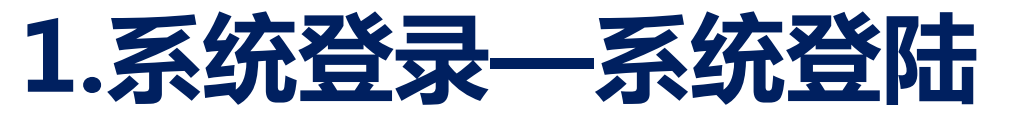

#### 全国一体化在线政务服务平台 工业和信息化部统一登录系统

#### 输入用户名、密码、验证码登录 如需找回,可点击下方链接自助找回 登录问题可咨询12381

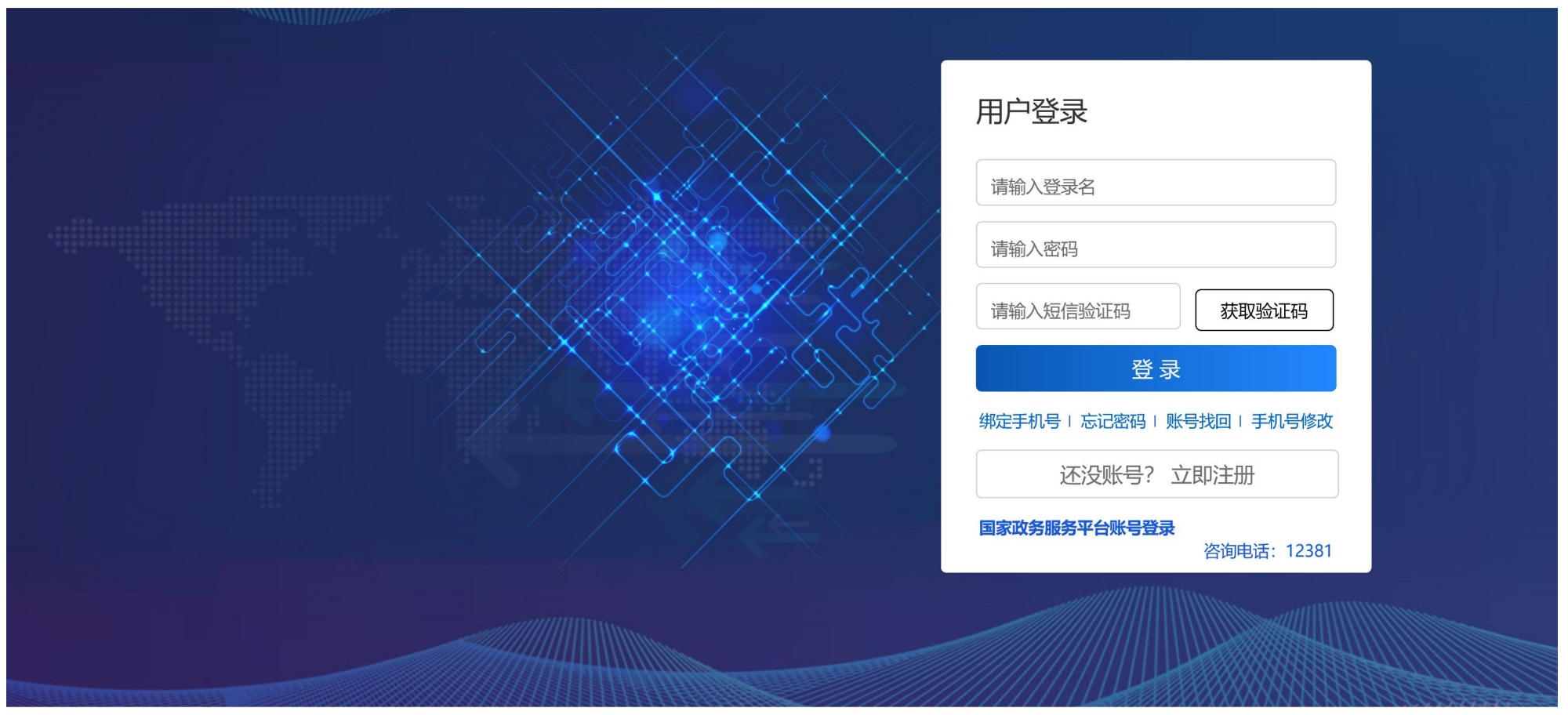

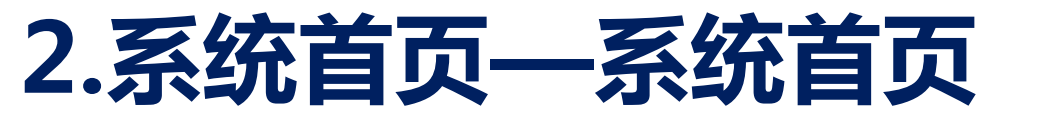

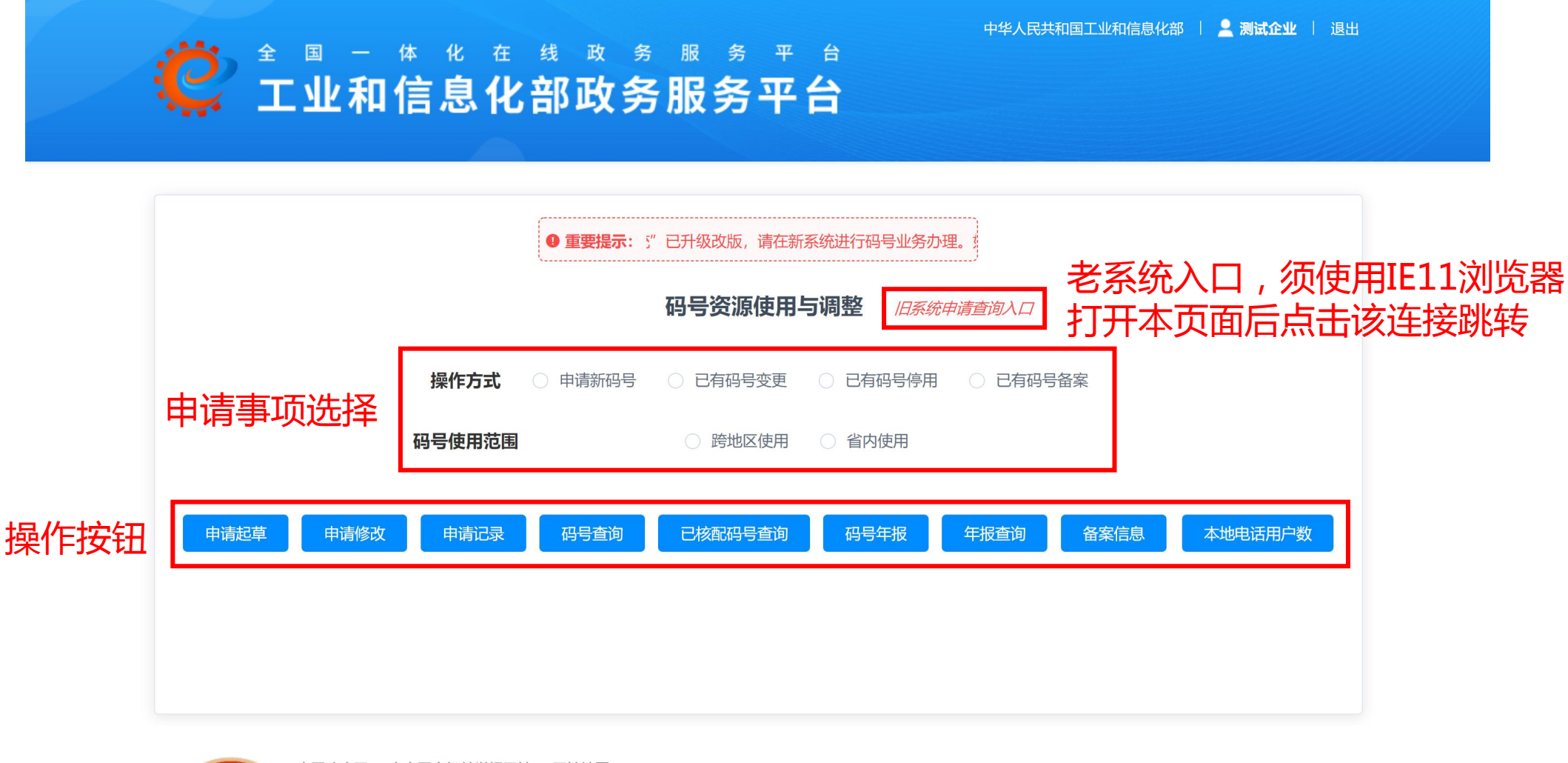

#### 2.系统首页—系统首页

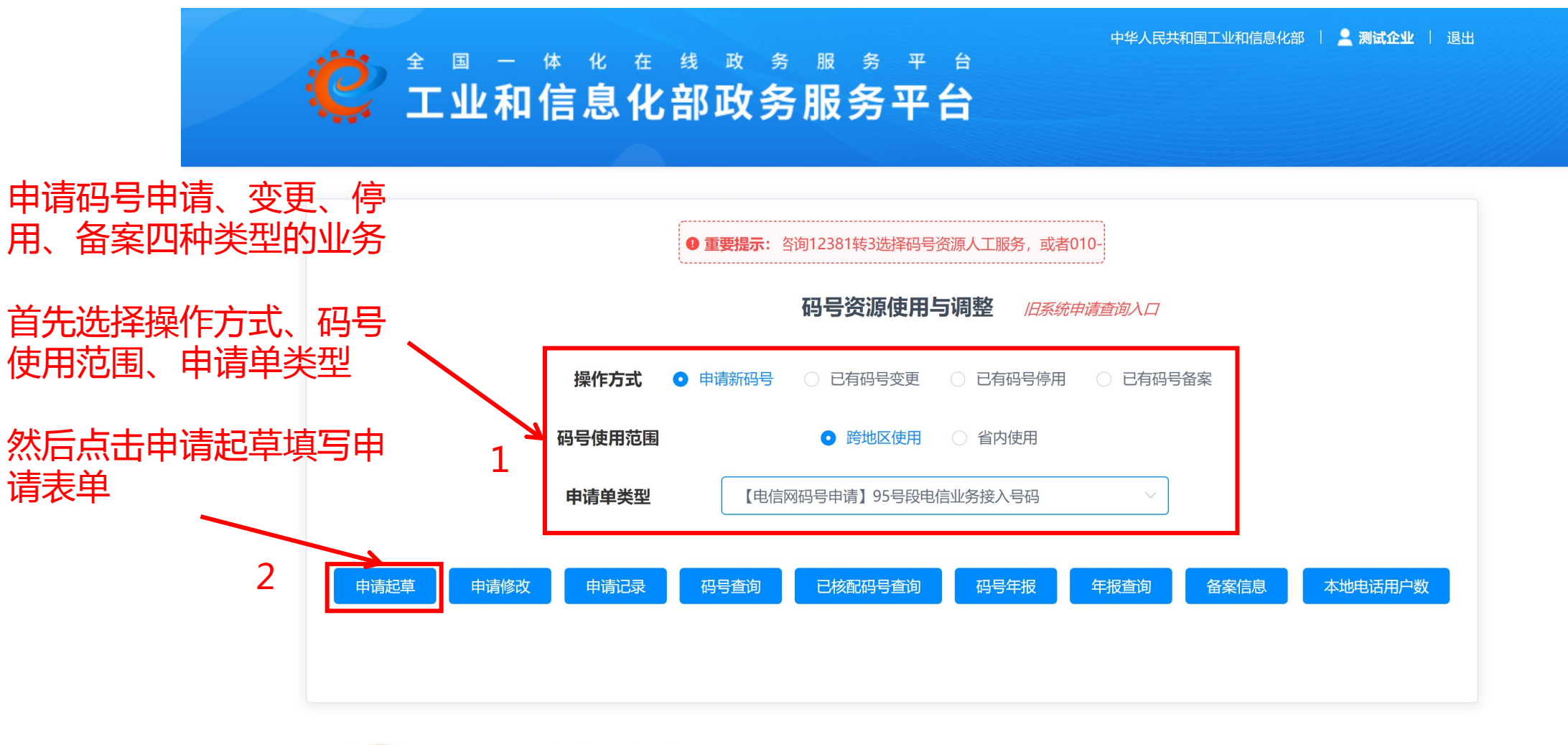

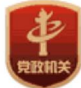

中国政府网 中央国家机关举报网站 网站地图 主办单位:中华人民共和国工业和信息化部 地址:中国北京西长安街13号 邮编:100804 建议您使用Chrome、Firefox、Edge、IE10及以上版本和360等主流浏览器浏览本网站

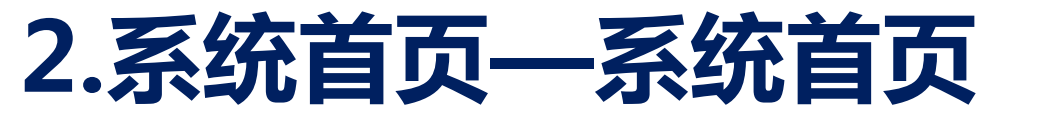

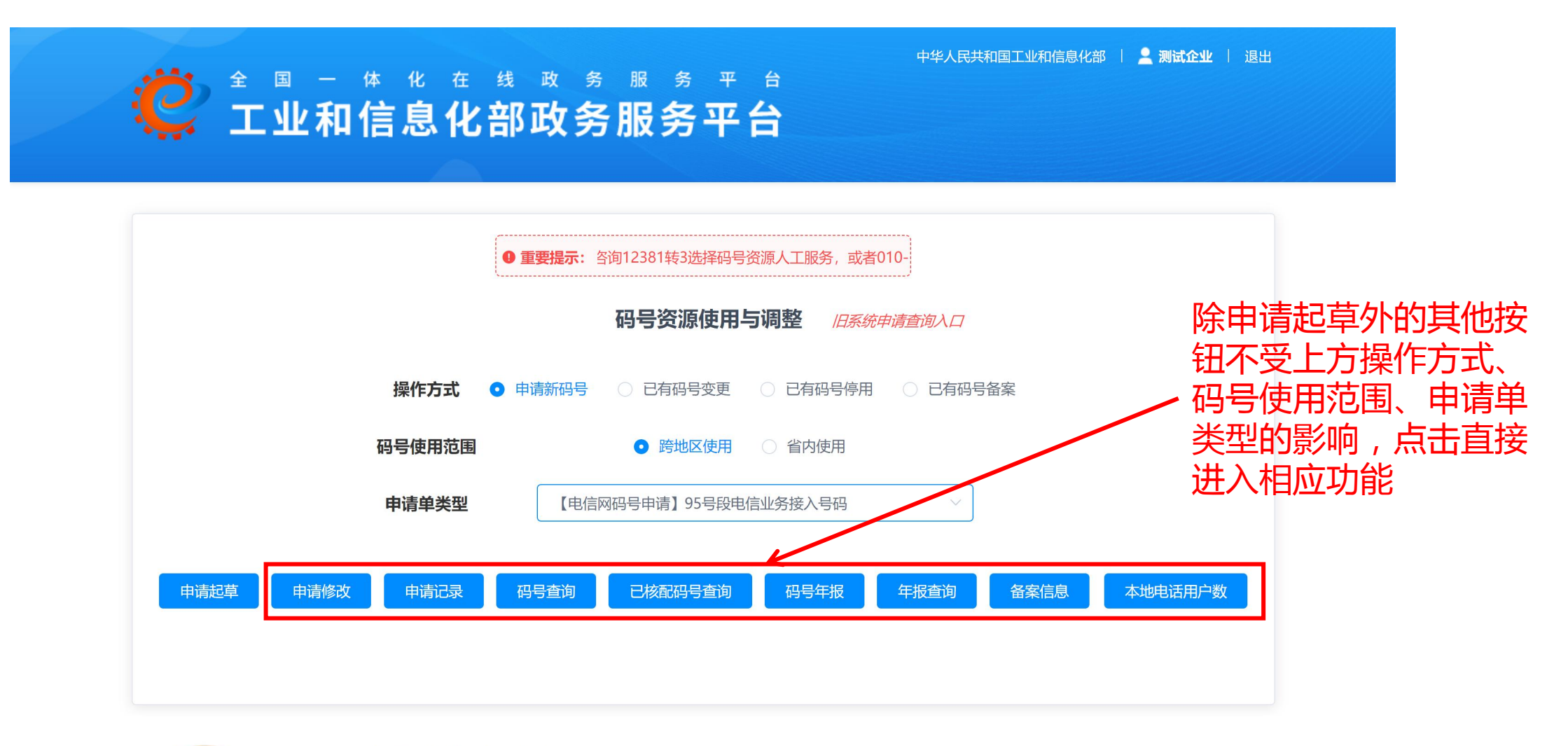

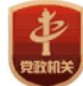

中国政府网 中央国家机关举报网站 网站地图 主办单位:中华人民共和国工业和信息化部 地址:中国北京西长安街13号 邮编:100804 建议您使用Chrome、Firefox、Edge、IE10及以上版本和360等主流浏览器浏览本网站

## 3.码号年报—2021年报新变化

#### 2021年报取消审核流程改为承诺制

#### 2021年报状态以首次报送日期为准

- •正常报送:3月31日前完成首次报送
- 补报:4月1日-4月30日完成首次报送
- •异常补报:5月1日-12月31日完成首次报送
- 未年报:未提交年报
- 注:历史年报的状态按照原规则执行

#### 2021年报修改和补报方式基于当前日期确定

- •5月1日前申请人可随时自由修改年报,无需申请
- •5月1日后申请人需向管局申请,管局授权后可在7天内修改年报
- •12月31日前未年报码号可随时进行年报

#### 2021年报自动发送到已备案的管局

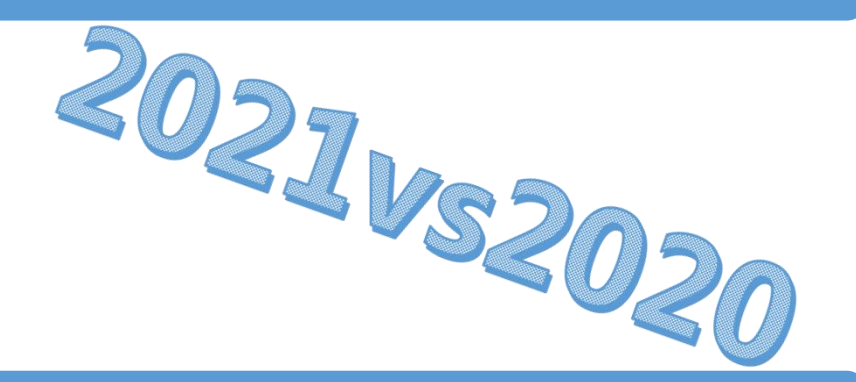

## 3.码号年报—年报流程

#### 单位基本信息年报

- 单位基本信息年报包括:单位信息和 省内电话用户数
  - 单位信息:单位名称、营业执照、
     电信业务经营许可证、法人和联系
     人、公司基本情况等
  - 省内电话用户数:仅基础电信运营 企业可见和填报

#### 具体码号年报

• 需年报的码号包括:局号、智能网号码、1字头短号码、1065XXXX短消息服务接入代码等

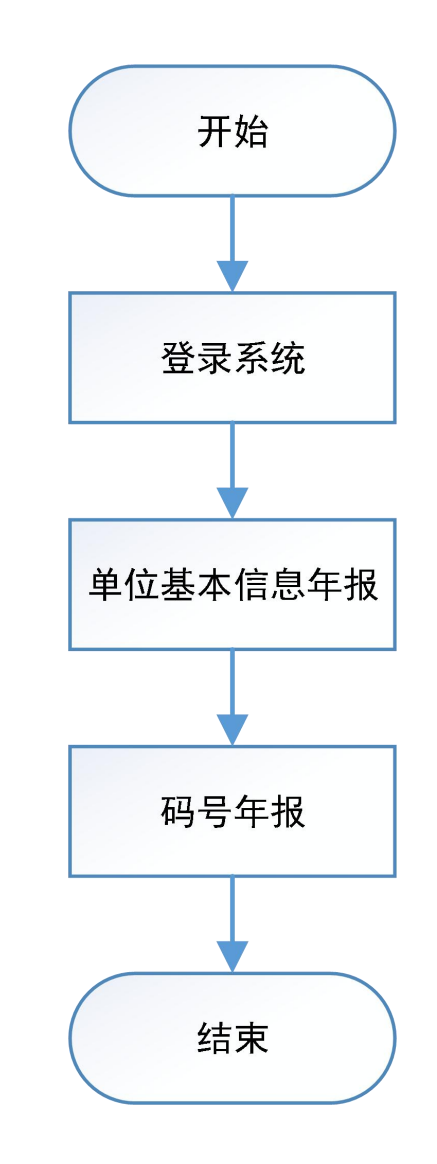

#### 3.码号年报—基本信息填报

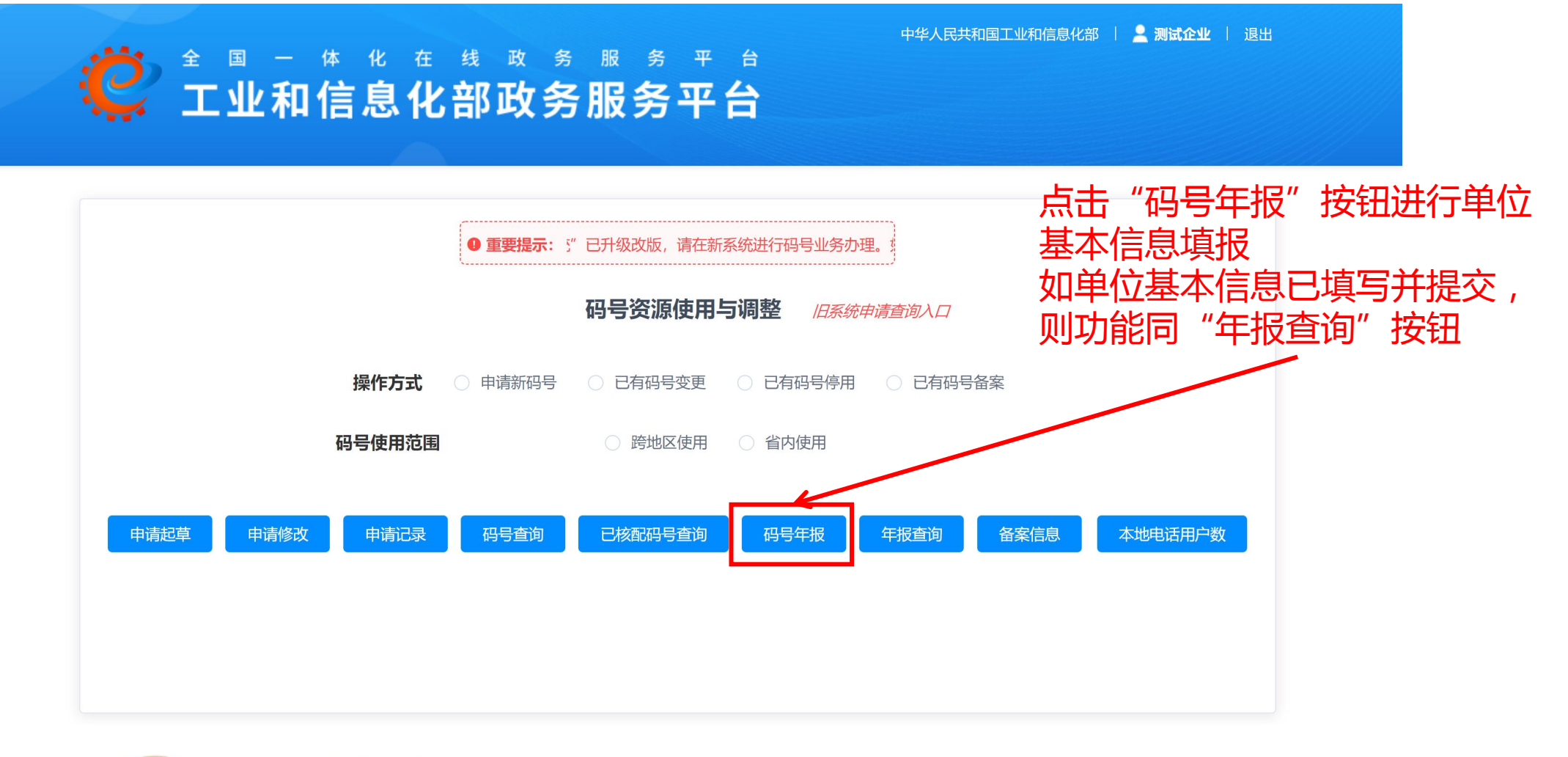

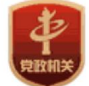

中国政府网 中央国家机关举报网站 网站地图 主办单位:中华人民共和国工业和信息化部 地址:中国北京西长安街13号 邮编:100804 建议您使用Chrome、Firefox、Edge、IE10及以上版本和360等主流浏览器浏览本网站

#### 3.码号年报—基本信息填报

| 一 单位信息                 |                                      |                      |              |       |  |
|------------------------|--------------------------------------|----------------------|--------------|-------|--|
| *单位名称                  | 测试企业                                 | *单位简称(请输入<br>8个汉字以内) | 测试           |       |  |
| 单位性质                   | 基础电信业务经营者                            | *营业执照注册号             | 请输入营业执照注册号   |       |  |
|                        | 电信业务经营许可证信息新增                        |                      |              |       |  |
| 电信业务经营许可证<br>编号(持有许可证的 | 电信业务许可证编号                            | 与效起始日期               | 有效截止日期       | 功能    |  |
| 甲位必须填与)                | B2.1234                              | 2021-01-01           | 2021-01-12   | 修改删除  |  |
| *联系地址                  | 请输入联系地址                              | *邮政编码                | 请输入邮政编码      |       |  |
| *法人代表名称                |                                      | *法人代表名称更正<br>信息      | 法人信息缺失或不正确时, | 填写此信息 |  |
| 法人代表固定电话               | 格式:0**(*)-******(*)(-分机号)或********** | *法人代表移动电话            | 请填写法人代表移动电话  |       |  |
| *码号联系人名称               | 请填写码号联系人                             | 码号联系人所属部门            | 请填写码号联系人所属部  | ]     |  |
| 码号联系人固定电话              | 格式:0**(*)-******(*)(-分机号)或********** | *码号联系人移动电<br>话       | 请填写码号联系人移动电话 |       |  |
| 码号联系人传真                | 格式:0**(*)-*****(*)(-分机号)             | 码号联系人电子邮箱            | 请输入码号联系人电子邮箱 | 笛     |  |
| *码号负责人名称               | 请填写码号联系人                             | 码号负责人所属部门            | 请填写码号联系人所属部  | ]     |  |
| 码号负责人固定电话              | 格式:0**(*)-******(*)(-分机号)或********** | *码号负责人移动电<br>话       | 请填写码号联系人移动电话 | 舌     |  |
| 码号负责人传真                | 格式:0**(*)-******(*)(-分机号)            | 码号负责人电子邮箱            | 请输入码号联系人电子邮新 | 笛     |  |
| *填报人名称                 | 请输入填报人名称                             |                      |              |       |  |
| 填报人固定电话                | 格式:0**(*)-******(*)(-分机号)或********** | *填报人移动电话             | 请输入填报人移动电话   |       |  |
| 填报人传真                  | 格式:0**(*)-******(*)(-分机号)            | 填报人电子邮箱              | 请输入填报人电子邮箱   |       |  |
| 公司的基本情况                | 填写单位基本情况,没有填无                        |                      |              |       |  |

#### 单位基本信息填写表 ( 填表说明 )

单位基本信息填报包括"单位 基本信息"和"省内电话用户 数年报"两部分,后者仅基础 电信运营企业可见

## 3.码号年报—基本信息填报

|            | 本地电话用户数 | 移动用户数  | 联系人 | 联系人固定电话       | 联系人手机       | 电子邮箱         | (同单位码号<br>联系人) |            |
|------------|---------|--------|-----|---------------|-------------|--------------|----------------|------------|
| 菏泽         | 385011  | 31800  | 曲鲁新 | 0531-83198348 | 18953197600 | 18953197600@ |                |            |
| 济南         | 605250  | 238108 | 曲續新 | 0531-83198348 | 18953197600 | 18953197600@ |                |            |
| 青岛         | 267139  | 777026 | 曲會新 | 0531-83198348 | 18953197600 | 18953197600@ | (8)            |            |
| 淄博         | 309124  | 61210  | 曲雪新 | 0531-83198348 | 18953197600 | 18953197600@ |                |            |
| 德州         | 301885  | 49628  | 曲魯新 | 0531-83198348 | 18953197600 | 18953197600@ |                |            |
| 烟台         | 606063  | 127726 | 曲魯新 | 0531-83198348 | 18953197600 | 18953197600@ |                |            |
| 潍坊         | 530151  | 63163  | 曲書新 | 0531-83198348 | 18953197600 | 18953197600@ | 101            |            |
| 济宁         | 439320  | 57153  | 曲會新 | 0531-83198348 | 18953197600 | 18953197600@ | 10             |            |
| 泰安         | 260161  | 28748  | 曲鲁新 | 0531-83198348 | 18953197600 | 18953197600@ |                |            |
| 临沂         | 575303  | 59817  | 曲雪新 | 0531 83198348 | 18953197600 | 18953197600@ |                |            |
| 滨州         | 343059  | 53782  | 曲書新 | 0531-83198348 | 18953197600 | 18953197600@ |                |            |
| 东营         | 28649   | 319887 | 曲鲁新 | 0531-83198348 | 18953197600 | 18953197600@ | 点击"携           | 是交"跳转到年报查询 |
| 威海         | 234900  | 22570  | 曲會新 | 0531-83198348 | 18953197600 | 18953197900@ | 面,进行           | 了码号年报填写和查看 |
| <b></b> 史庄 | 297771  | 27575  | 曲會新 | 0531-83198348 | 18953197600 | 18953197600@ |                |            |
| 日順         | 303615  | 51618  | 曲鲁新 | 0531-83198348 | 18953197600 | 18953197600@ |                |            |
| 萊芜         | 78501   | 15320  | 曲雷新 | 0531 83198348 | 18953197620 | 18953197600@ |                |            |
| 聊成         | 386844  | 50212  | 由書新 | 0531-83198348 | 18933197600 | 18953197600@ |                |            |

## 3.码号年报—年报方式

| 需年报码号类型               | 新建年报表单 | 删除年报表单  | 填报/修改年报表单 | 年报查询 |
|-----------------------|--------|---------|-----------|------|
| 局号                    | 在线/离线  | 联系管理员处理 | 在线/离线     | 在线   |
| 智能网号码                 | 在线/离线  | 联系管理员处理 | 在线/离线     | 在线   |
| 1字头短号码                | 在线/离线  | 联系管理员处理 | 在线/离线     | 在线   |
| 1065XXXX短消息<br>服务接入代码 | 在线/离线  | 联系管理员处理 | 在线/离线     | 在线   |

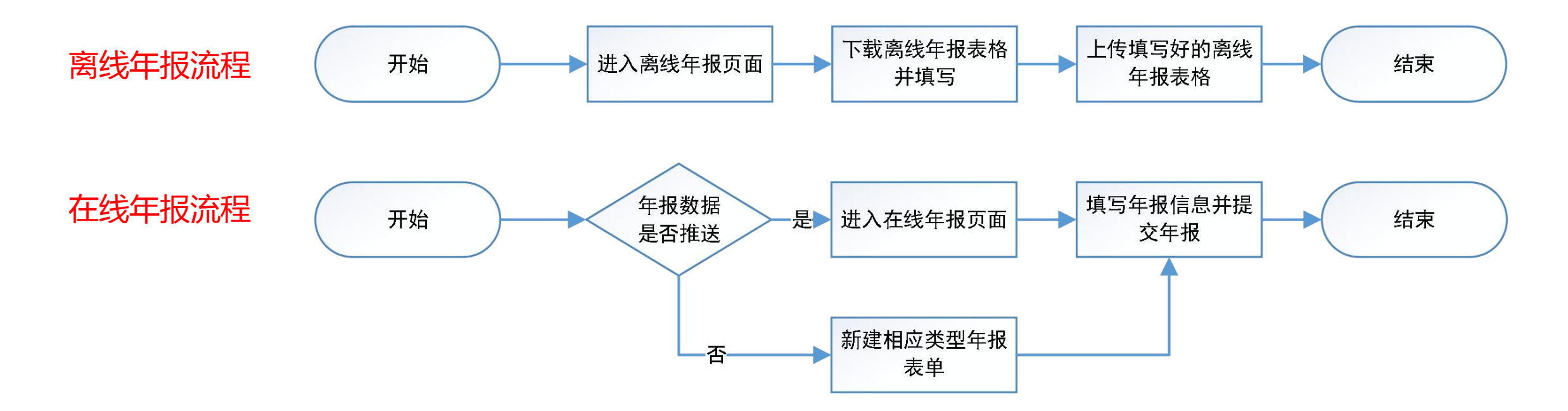

#### 3.码号年报—年报查询

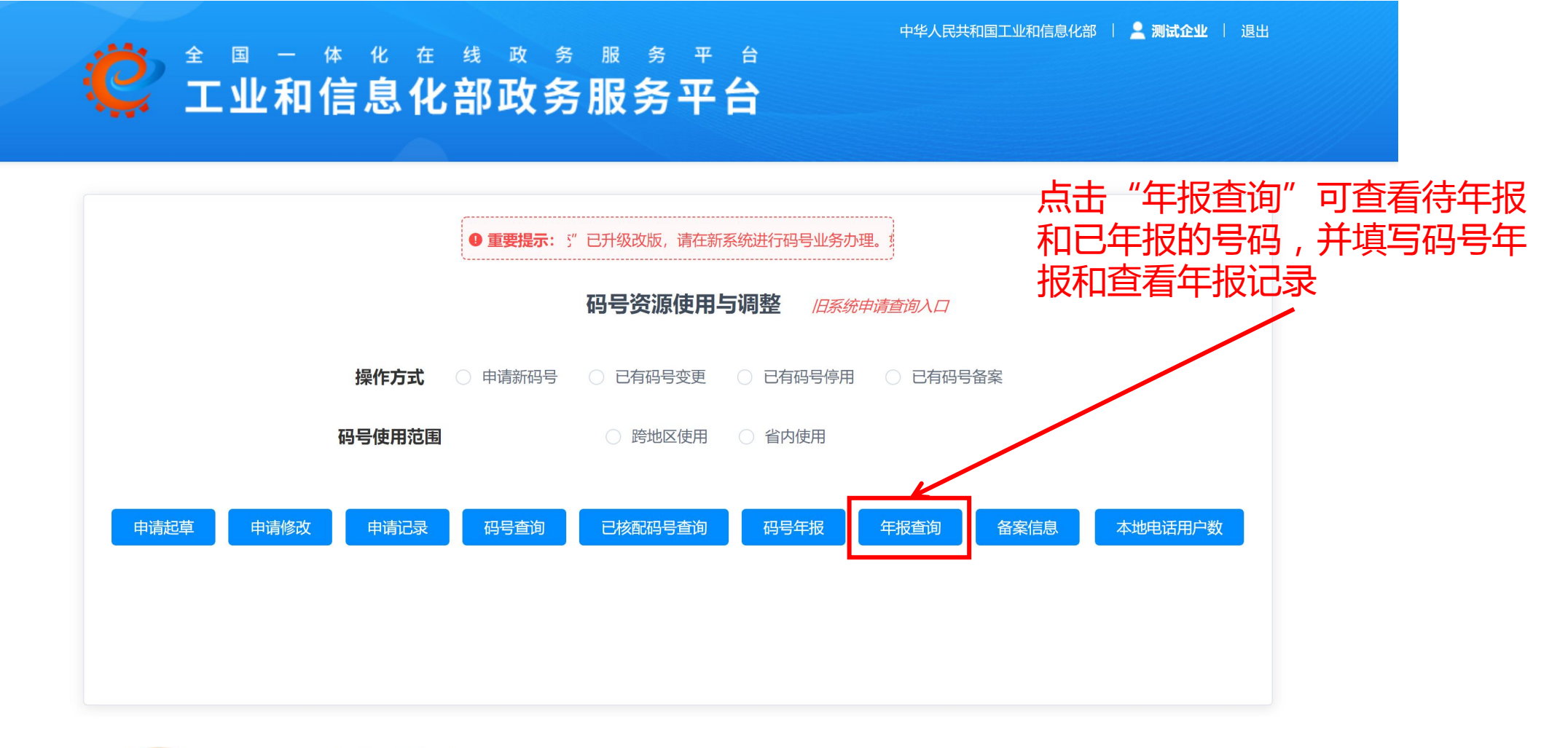

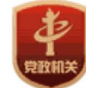

中国政府网 中央国家机关举报网站 网站地图 主办单位:中华人民共和国工业和信息化部 地址:中国北京西长安街13号 邮编:100804 建议您使用Chrome、Firefox、Edge、IE10及以上版本和360等主流浏览器浏览本网站

## 3.码号年报—年报查询

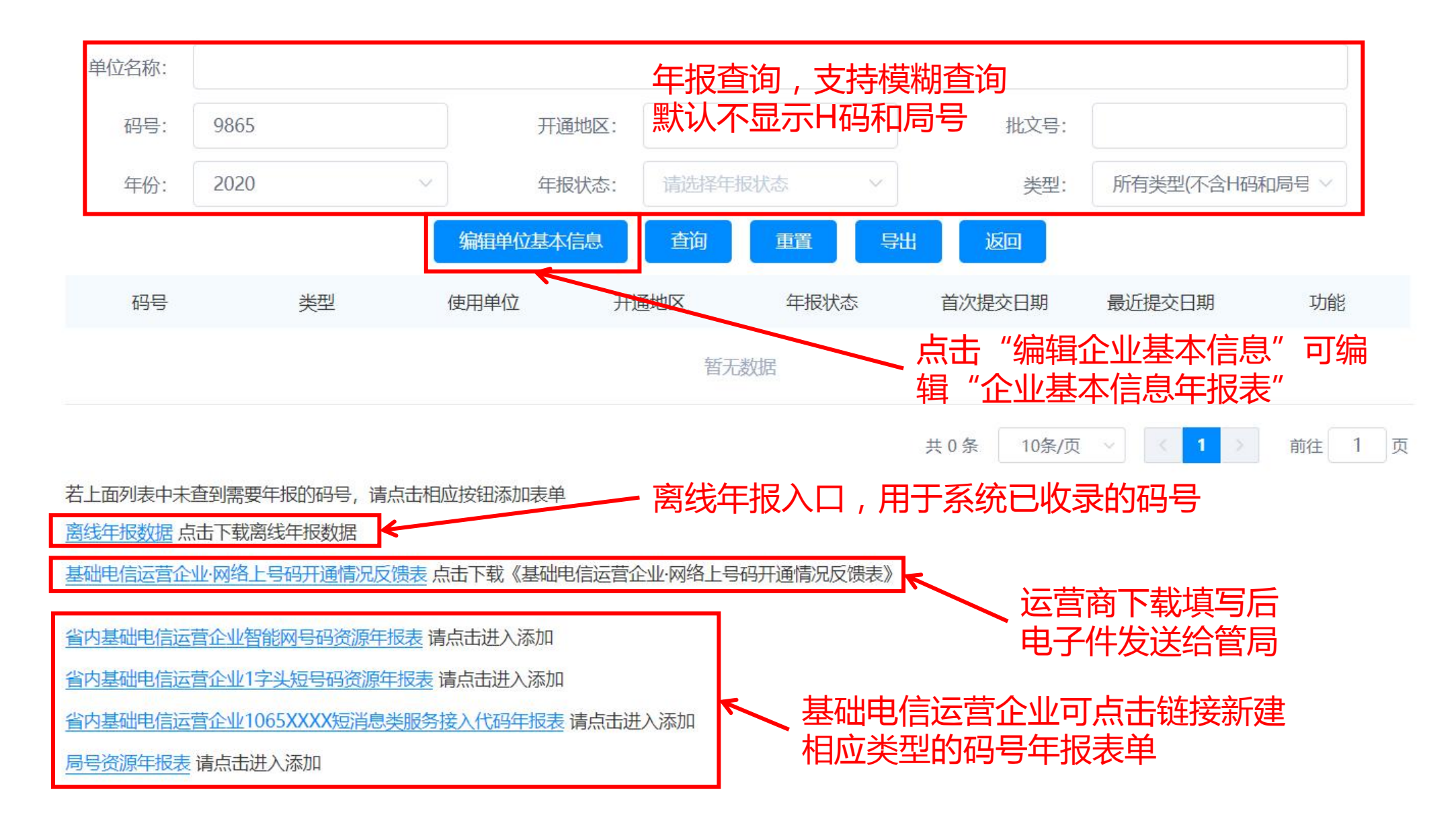

## 3.码号年报—年报查询

中华人民共和国工业和信息化部 📗 👱 测试你 📗 退出

#### ★ 2021年报状态包括 正常报送:首次报送在3月31日前 开通地区: 批文号: 正常补报:首次报送在4月1日-4月30日 年报状态: 类型: 所有类型(不含H码和局号 异常补报:首次报送在5月1日-12月31日 编辑单位基本信息 查询 未年报:未提交年报 使用单位 码号 类型 年报状态 开通地区 首次提交日期 最近提交日期 功能 待修改:年报数据已经提交过年报且码号 测试你 菏泽 未报送 2020-06-03 15... 进行年报 主管单位允许修改年报(5月1-6后) 测试你 青岛 需补报 2020-06-23 12 ... 进行年报 106904 1065 测试你 威海 需补报 2020-06-23 12 ... 进行年报 10660720 1066 测试你 全国 需补报 2020-12-23 14... 2020-12-28 10... 进行年报 全国 需补报 95528(短消息) 1118 测试你 2020-12-24 10... 2020-12-24 10... 进行年报 106980096533 1118 测试你 全国 需补报 2020-12-24 10... 2020-12-24 10... 进行年报 952118 95 2020-12-23 15... 2020-12-23 15... 测试你 全国 需补报 进行年报 进行年报 10699990 121 测试你 全国 需补报 2020-12-23 14... 2020-12-23 14... 106906 800 2020-12-25 11... 2020-12-25 15... 测试你 菏泽 正常年报 查看年报 10655517 0 测试你 黑龙江 正常年报 2020-12-23 15... 2020-12-23 15... 查看年报 共57条 10条/页 🗸 1 2 3 4 5 6 > 前往 4 页

**企** 工业和信息化部政务服务平台

点击"查看年报"可查 看号码年报情况 点击"进行年报"可填 写该号码的年报信息

## 3.码号年报—在线年报

|         | 局号资源年持                                             | <b>段表(</b> 填表说明)            |               |              |                          |
|---------|----------------------------------------------------|-----------------------------|---------------|--------------|--------------------------|
| 一 局号资源  | 年报反馈                                               |                             |               |              | ▶ 日初県与                   |
| 局号      | 6230                                               | 管理单位                        | 山东省通信管理局      | *            | 央他坝奴关阶填与                 |
| 号码用途分类  | 运营商固定网本地电话局号 ~                                     |                             |               |              |                          |
| 管理位长    | 请选择管理位长 ~                                          | 使用位长                        |               |              | 勿洪丘白动植它企业其               |
| 批准文号    | [ 圖 年份 ]                                           | 批准日期                        |               |              | ・本信息年报表中的码号              |
| 批准使用单位  | 测试你                                                | 启用日期(已启用的必<br>须填写)          |               |              | 联系人信息                    |
| 本地网     | 请选择 ~                                              |                             |               |              |                          |
| 长途区号    |                                                    |                             |               |              | 需准确填写承诺文字才               |
| 码号联系人   | □ (同单位码号联系人) 🗲                                     | 码号联系人固定电话                   |               |              | 能提父牛扳,你只付亏<br>不区分全角/半角 不 |
| 码号联系人手机 |                                                    | 码号联系人电子邮箱                   |               |              | 支持复制粘贴                   |
| 营业区间    |                                                    |                             |               |              |                          |
| *企业承诺   | 请承诺:"本人受公司委托履行码号年报义务,现代表2时改正存在的问题,自觉接受行政处理和信用管理,承担 | 公司承诺完整、真实、准确、<br>3目相应法律责任。" | 及时报送年报信息,积极配行 | 合电信管理机构的监督检查 | Ē,及                      |
|         | 返回    重置                                           | 暂存,不提交 提                    | <u>ک</u>      |              |                          |

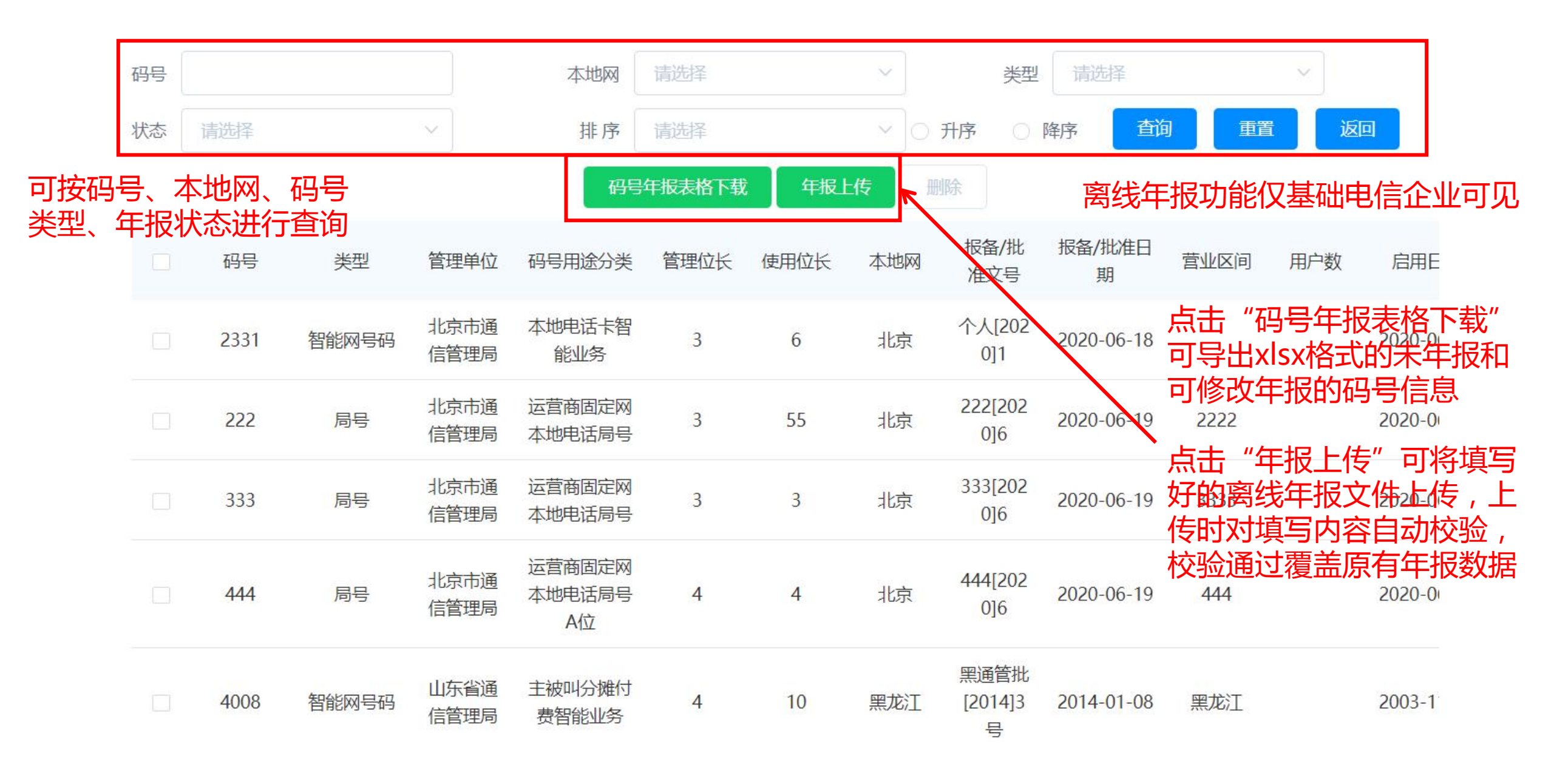

#### 离线填报采用Excel xlsx文件形式进行填写 请勿对列进行修改(增删和移位)

#### 此处三列采用下拉列表选择方式填写,不 、支持输入下拉列表给出选项之外的数据 示例表格采用Microsoft Excel 2013打开

| 码号       | 本地网 | 类型     | 码号用途分类         | 言理位长 | 使用位长 | 批准文号       | 批准日期       | 营业区间 | 用户数 | 启用日期       | 详细用途 | 上年度上行业务总量 |
|----------|-----|--------|----------------|------|------|------------|------------|------|-----|------------|------|-----------|
| 13252    | 北京  | 1字头码号  | 查号业务           | 5    | 5    | 测[2020]001 | 2020-06-23 |      |     | 2020-06-24 | 测试文字 |           |
| 43       | 北京  | 1字头码号  | 查号业务           | 5    | 5    | 测[2020]002 | 2020-06-29 |      |     |            | 测试文字 |           |
| 5678     | 北京  | 1字头码号  | 查号业务           | 5    | 12   | 测[2020]003 | 2020-06-24 |      |     | 2020-06-16 | 测试文字 |           |
| 444444   | 北京  | 1字头码号  | 查号业务           | 6    | 6    | 测[2020]004 | 2020-06-01 |      | 123 | 2020-06-10 | 测试文字 | 457       |
| 106903   | 青岛  | 1字头码号  | 运营商业务代码        | 3    | 6    | 测[2020]005 | 2020-06-01 | 青岛   | 434 | 2020-06-10 | 测试文字 | 343       |
| 13579    | 北京  | 1字头码号  | 因特网类业务         | 5    | 7    | 测[2020]006 | 2223-10-22 |      |     | 1111-11-11 | 测试文字 |           |
| 10655856 | 山西  | 1065码号 | 基础运营商自营短消息服务代码 | 8    | 8    | 测[2020]007 | 2007-04-26 |      | 1   | 2007-05-24 | 测试文字 | 1         |
| 1235     | 北京  | 1065码号 | 基础运营商自营短消息服务代码 | 5    | 5    | 测[2020]008 | 2020-06-16 |      | 345 | 2020-06-16 | 测试文字 | 345       |
| 106904   | 威海  | 1065码号 | 基础运营商自营短消息服务代码 | 4    | 4    | 测[2020]009 | 2020-06-07 | 威海   | 21  | 2020-06-16 | 测试文字 | 343424    |
| 4008     | 黑龙江 | 智能网号码  | 主被叫分摊付费智能业务    | 4    | 10   | 测[2020]010 | 2014-01-08 | 黑龙江  |     | 2003-11-01 | 测试文字 |           |
| 9876543  | 山东  | 智能网号码  | 本地电话卡智能业务      | 5    | 7    | 测[2020]011 | 2020-12-25 |      |     | 2020-12-25 | 测试文字 |           |
| 4333     | 北京  | 智能网号码  | 本地电话卡智能业务      | 3    | 5    | 测[2020]012 | 2020-06-30 |      |     |            | 测试文字 |           |
| 7777     | 北京  | 智能网号码  | 本地电话卡智能业务      | 4    | 7    | 测[2020]013 | 2020-06-02 |      |     | 2020-06-09 | 测试文字 |           |
| 3456     | 北京  | 智能网号码  | 本地电话卡智能业务      | 3    | 13   | 测[2020]014 | 2020-06-16 |      |     | 2020-06-24 | 测试文字 |           |
| 425      | 北京  | 智能网号码  | 本地电话卡智能业务      | 6    | 6    | 测[2020]015 |            |      | 236 |            | 测试文字 | 3236      |
| 424      | 北京  | 智能网号码  | 本地电话卡智能业务      | 5    | 5    | 测[2020]016 |            |      | 235 |            | 测试文字 | 3235      |
| 14       | 北京  | 智能网号码  | 主被叫分摊付费智能业务    | 4    | 8    | 测[2020]017 | 2020-06-23 |      |     | 2020-06-09 | 测试文字 |           |
| 423      | 北京  | 智能网号码  | 本地电话卡智能业务      | 4    | 4    | 测[2020]018 |            |      | 234 |            | 测试文字 | 3234      |
| 66666    | 北京  | 智能网号码  | 主被叫分摊付费智能业务    | 3    | 6    | 测[2020]019 | 2020-06-16 |      |     | 2020-06-09 | 测试文字 |           |
| 413      | 北京  | 智能网号码  | 本地电话卡智能业务      | 3    | 5    | 测[2020]020 | 2020-06-26 |      |     | 2020-06-26 | 测试文字 |           |
| 55555    | 北京  | 智能网号码  | 本地电话卡智能业务      | 3    | 5    | 测[2020]021 | 2020-06-24 |      | ]   | 2020-06-24 | 测试文字 |           |
| 1        | 天津  | 智能网号码  | 本地电话卡智能业务      | 3    | 11   | 测[2020]022 | 2020-06-22 |      |     | 2020-06-16 | 测试文字 |           |
| 22       | 北京  | 智能网号码  | 本地电话卡智能业务      | 4    | 6    | 测[2020]023 | 2020-07-01 |      |     | 2020-06-16 | 测试文字 |           |
| 2232     | 北京  | 智能网号码  | 本地电话卡智能业务      | 3    | 5    | 测[2020]024 | 2020-06-23 |      |     | 2020-06-09 | 测试文字 |           |

| 字段        | 是否<br>必填 | 单元格格式<br>数字分类 | 填写注意事项          | 是否<br>可修改 | 上传时系统自动校验<br>约束条件 |
|-----------|----------|---------------|-----------------|-----------|-------------------|
| 码号        | 是        | 文本            | 可对码号进行增加、删除、排序  | 否         | 非空                |
| 本地网       | 是        | 文本            | 下拉列表中选取         | 是         | 非空并且为当前用户所在省份的本地网 |
| 类型        | 是        | 文本            | 下拉列表中选取         | 是         | 非空                |
| 码号用途分类    | 是        | 文本            | 下拉列表中选取         | 是         | 非空                |
| 管理位长      | 是        | 文本            | 以文本形式存储的数字      | 是         | 非空                |
| 使用位长      | 是        | 文本            | 以文本形式存储的数字      | 是         | 非空                |
| 批准文号      | 是        | 文本            |                 | 是         | 非空任意汉字+位数字+数字或汉字  |
| 批准日期      | 是        | 文本            | YYYY-MM-DD格式文本  | 是         | 非空                |
| 营业区间      | 否        | 文本            |                 | 是         | 无                 |
| 用户数       | 是        | 文本            | 文本形式存储的数字,单位"个" | 是         | 非空                |
| 启用日期      | 是        | 文本            | YYYY-MM-DD格式文本  | 是         | 非空                |
| 详细用途      | 是        | 文本            |                 | 是         | 非空                |
| 上年度上行业务总量 | 是        | 文本            | 文本形式存储的数字,单位"条" | 是         | 0或正整数             |
| 上年度下行业务总量 | 是        | 文本            | 文本形式存储的数字,单位"条" | 是         | 0或正整数             |
| 月均呼入次数    | 是        | 文本            | 文本形式存储的数字,单位"次" | 是         | 0或正整数             |
| 月均呼出次数    | 是        | 文本            | 文本形式存储的数字,单位"次" | 是         | 0或正整数             |

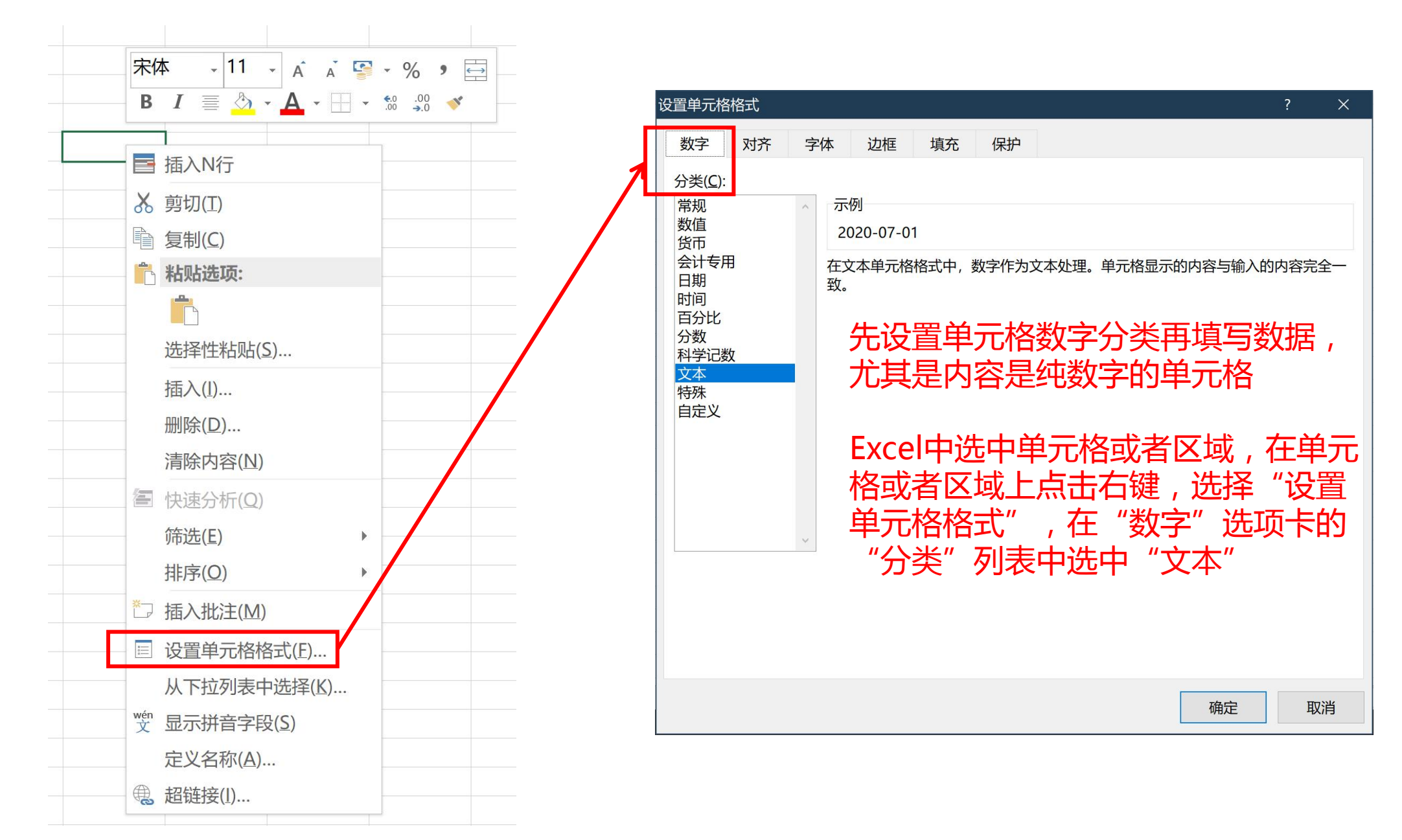

|   | 11     | 1  | ,           |   | U    | ν              |
|---|--------|----|-------------|---|------|----------------|
|   | 码号     | 本地 | <u>h</u> XX |   | 类型   | 码号用途分类         |
| 1 | 13252  | 北京 | t 1         | 字 | 头码号  | 查号业务           |
|   | 43     | 北京 | ۲<br>۱      | 字 | 头码号  | 查号业务           |
|   | 5678   | 北京 | ĩ 1         | 字 | 头码号  | 查号业务           |
|   | 444444 | 北方 | 1           | Ĵ | 头码号  | 查号业务           |
|   | 106903 | 青岛 | 5           | Ż | 头码号  | 运营商业务代码        |
|   | 13579  | 青岛 | ^           | P | 头码号  | 因特网类业务         |
|   | 106558 | 消博 |             | 6 | 5码号  | 基础运营商自营短消息服务代码 |
|   | 1235   | 德州 |             | 6 | 5码号  | 基础运营商自营短消息服务代码 |
| ) | 106904 | 潍坊 |             | 6 | 5码号  | 基础运营商自营短消息服务代码 |
|   | 4008   | 济宁 |             | f | 也网号码 | 主被叫分摊付费智能业务    |
| 2 | 987654 | 泰安 |             | f | 也网号码 | 本地电话卡智能业务      |
| } | 4333   | 山方 |             |   | 也网号码 | 本地电话卡智能业务      |

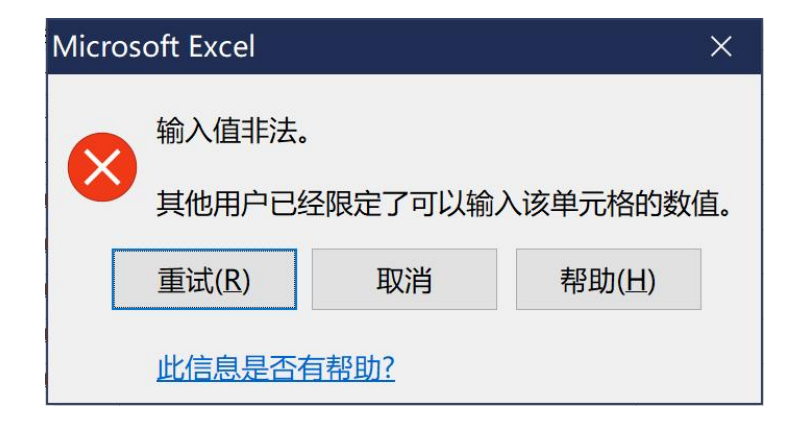

## 填写"本地网、类型、码号用途分类"时采用下拉列表形式进行填写,不支持输入列表中之外的数据,如强制修改为下拉列表之外的内容,则该行无法通过验证

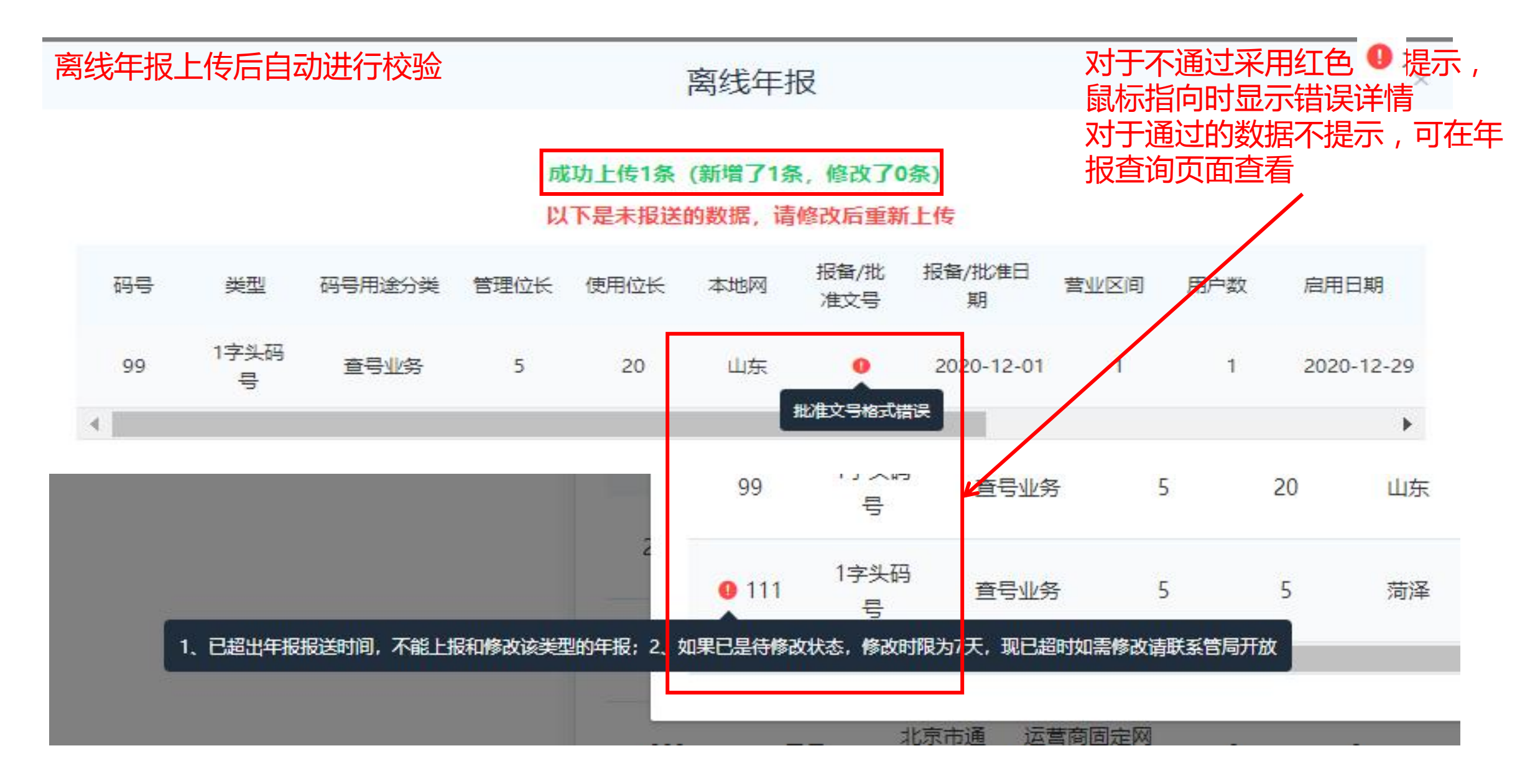

## 3.码号年报—运营商新建年报表单

局号资源年报表 (填表说明)

| 一局号资源年报反馈                                      |                             |                    |                          |
|------------------------------------------------|-----------------------------|--------------------|--------------------------|
| 为防止您提交重复数据,请先填写表单中关键数据并提交!                     |                             | 基础电信运营             | 营企业可新建四种类型的年报表格          |
| 局号不能超过5位                                       | 管理单位     山东省通               |                    | 马资源年报表                   |
| 哥明道分类 首先输入号码和本地网,系统                            | 自                           | ②1子头短号<br>③1065XXX | ·码资源年报表<br>X短消息服务接入代码年报表 |
| <b>管理应长 动校验号码是否已年报,如未</b>                      |                             | ④局号资源4             | F报表                      |
| 报系统将两项设置为只读同时<br><sup>挑准文号</sup> 放其他项目填写功能,如已填 | 」<br>大<br>「一」<br>「一」<br>「一」 |                    |                          |
| 批准使用单位 则弹 出提示                                  | 启用日期(已启用的必须填写)              |                    |                          |
| 本地网请选择 ~                                       |                             |                    |                          |
| 长途区号                                           |                             | 0 当前               | 前本地网下的码号已存在              |
| 码号联系人                                          | 码号联系人固定电话                   | E                  | 年报号码气泡提示                 |
| 码号联系人手机                                        | 码号联系人电子邮箱                   |                    |                          |
| 营业区间                                           |                             |                    |                          |

#### 3.码号年报—运营商新建年报表单

| 扇号       61119       管理单位       山东省通信管理局         号码用途分类      请选择管理位长       使用位长          管理位长      请选择管理位长       使用位长          批准文号       [ = 年份 ]       批准日期          批准使用单位       测试你       高用日期(已启用的必<br>须填写)           本地网       徳州       已锁定,无法修改<br>如需修改请点击【重置】按钮           长途区号       534       四号联系人固定电话       点击、"面置" 清空表单 |      |
|----------------------------------------------------------------------------------------------------|------|
| 号码用途分类      请选择管理位长       使用位长         管理位长      请选择管理位长       使用位长         批准文号       [ □ 年份 ]       批准日期         批准使用单位       测试你       高用日期(C信用的必<br>须填写)         本地网       磅州      C锁定, 无法修改<br>如需修改请点击【重置】按钮         投送区号       534       の号联系人                                                                                |      |
| 管理位长              请选择管理位长             使用位长                 批准文号               [             ]                                                                                                    |      |
| 批准文号       [ ■ 年份 ]       批准日期         批准使用单位       测试你       □□□□□□□□□□□□□□□□□□□□□□□□□□□□□□□□□□□□                                                                                                    |      |
| 批准使用单位       测试你       启用日期(已启用的必<br>须填写)         本地网       徳州       已锁定,无法修改<br>如需修改请点击【重置】按钮         长途区号       534       四号联系人         码号联系人       (同单位码号联系人)       码号联系人固定电话                                                                                                    |      |
| 本地网       徳州       已锁定,无法修改         K途区号       534       如需修改请点击【重置】按钮         码号联系人       (同单位码号联系人)       码号联系人固定电话       点击"重置" 洁空表单                                                                                                    |      |
| K途区号     534     如需修改请点击【重置】按钮       여号联系人     回 间单位码号联系人)     码号联系人固定电话     占击"重置" 洁空表单                                                                                                    |      |
|                                                                                                    |      |
|                                                                                                    |      |
| 码号联系人手机 码号联系人电子邮箱 点击"暂存,不提交"保                                                                                                    | 存表单  |
|                                                                                                    | = 25 |
| 请承诺:"本单位承诺完整、真实、准确、及时报送码号年报信息,积极配合电信管理机构的监督检查,及时改正存在的问题,自觉接受行政处<br>理和信用管理,承担相应法律责任。"                                                                                                    | ₹₽   |
| *单位承诺                                                                                                    |      |
|                                                                                                    |      |
|                                                                                                    |      |

局号资源年报表 (填表说明)

## 3.码号年报—年报修改

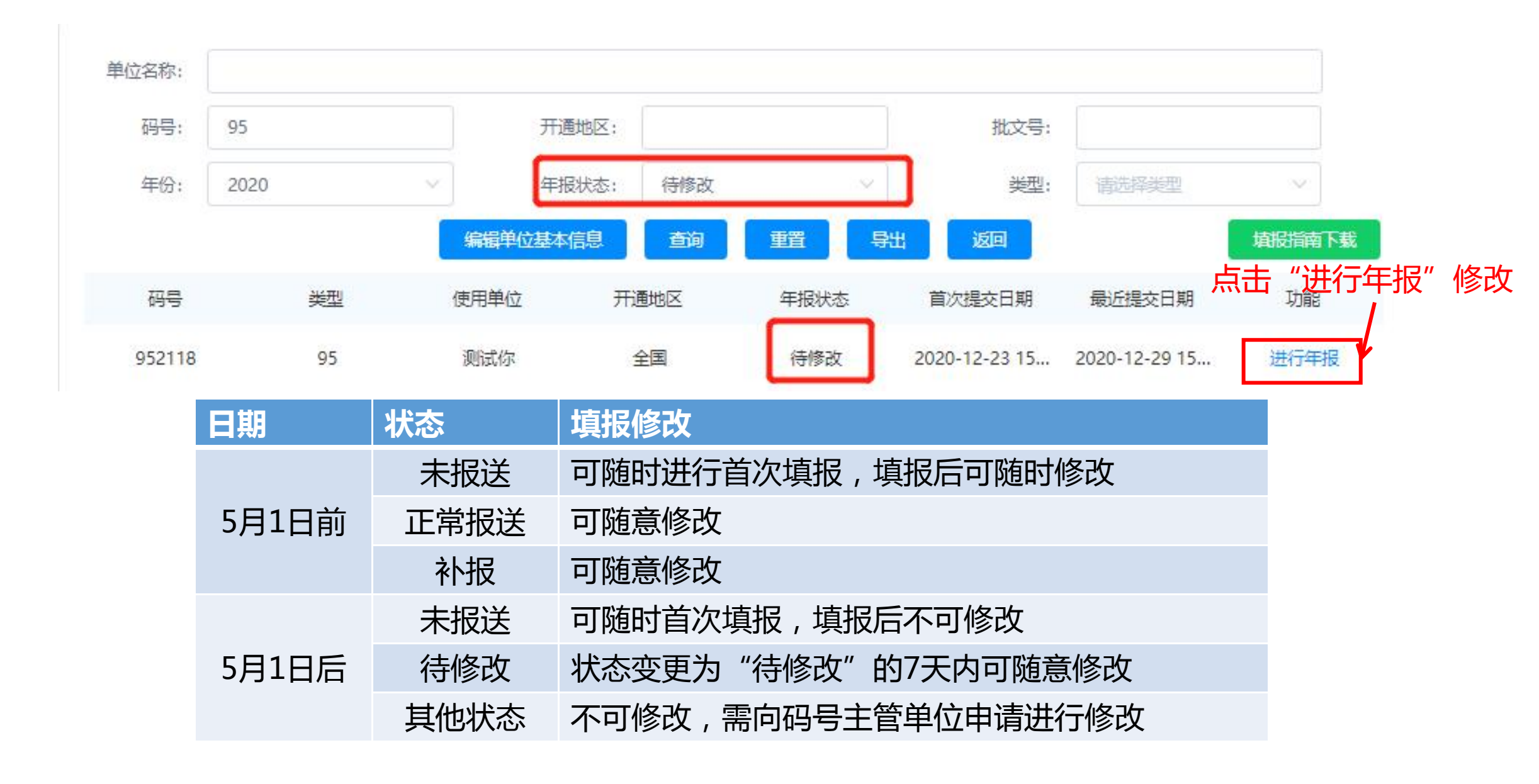

#### 3.码号年报—本地电话用户数查询

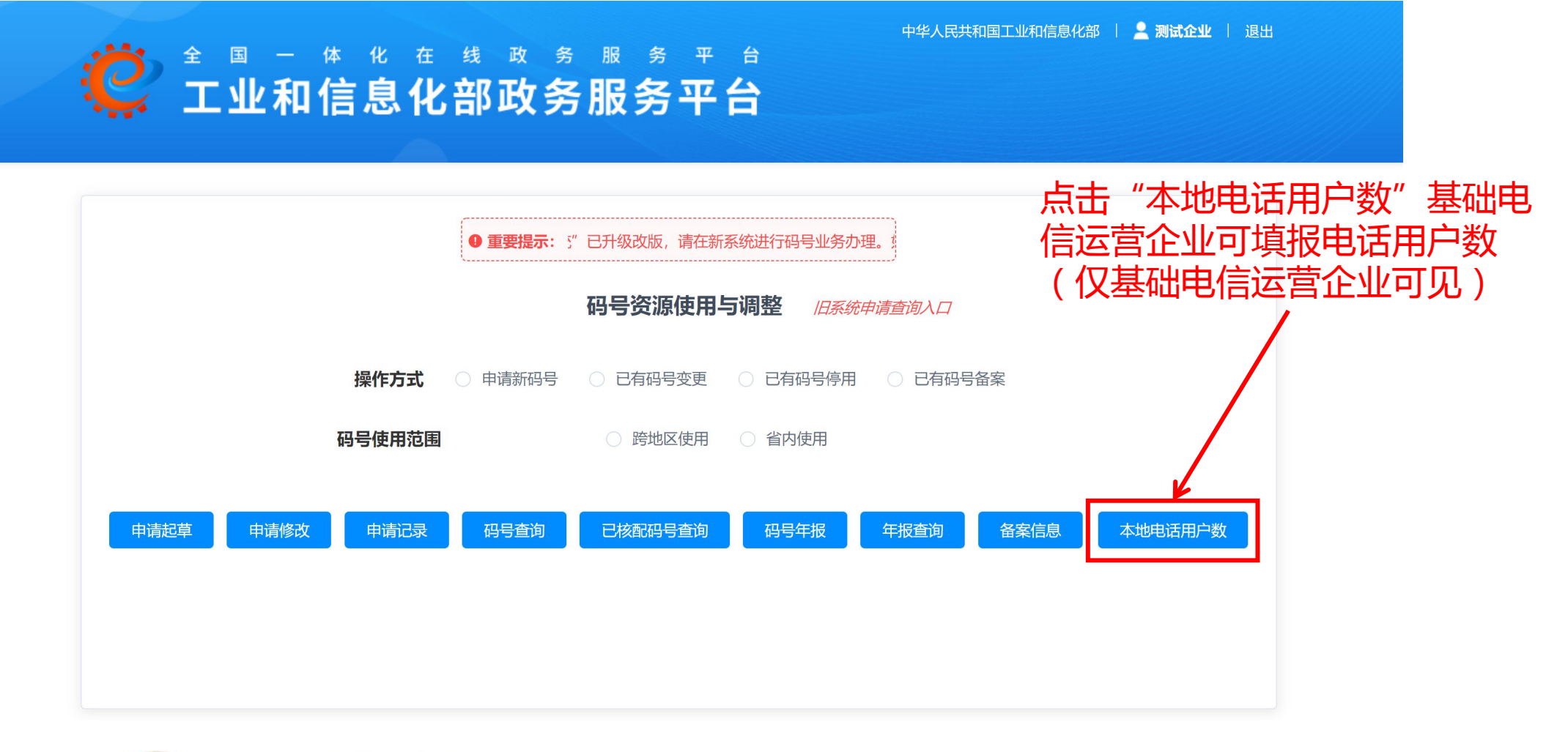

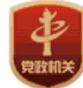

中国政府网 中央国家机关举报网站 网站地图 主办单位:中华人民共和国工业和信息化部 地址:中国北京西长安街13号 邮编:100804 建议您使用Chrome、Firefox、Edge、IE10及以上版本和360等主流浏览器浏览本网站

#### 3.码号年报—本地电话用户数查询

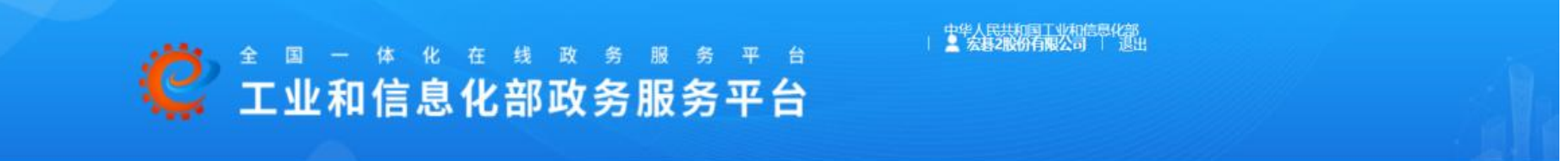

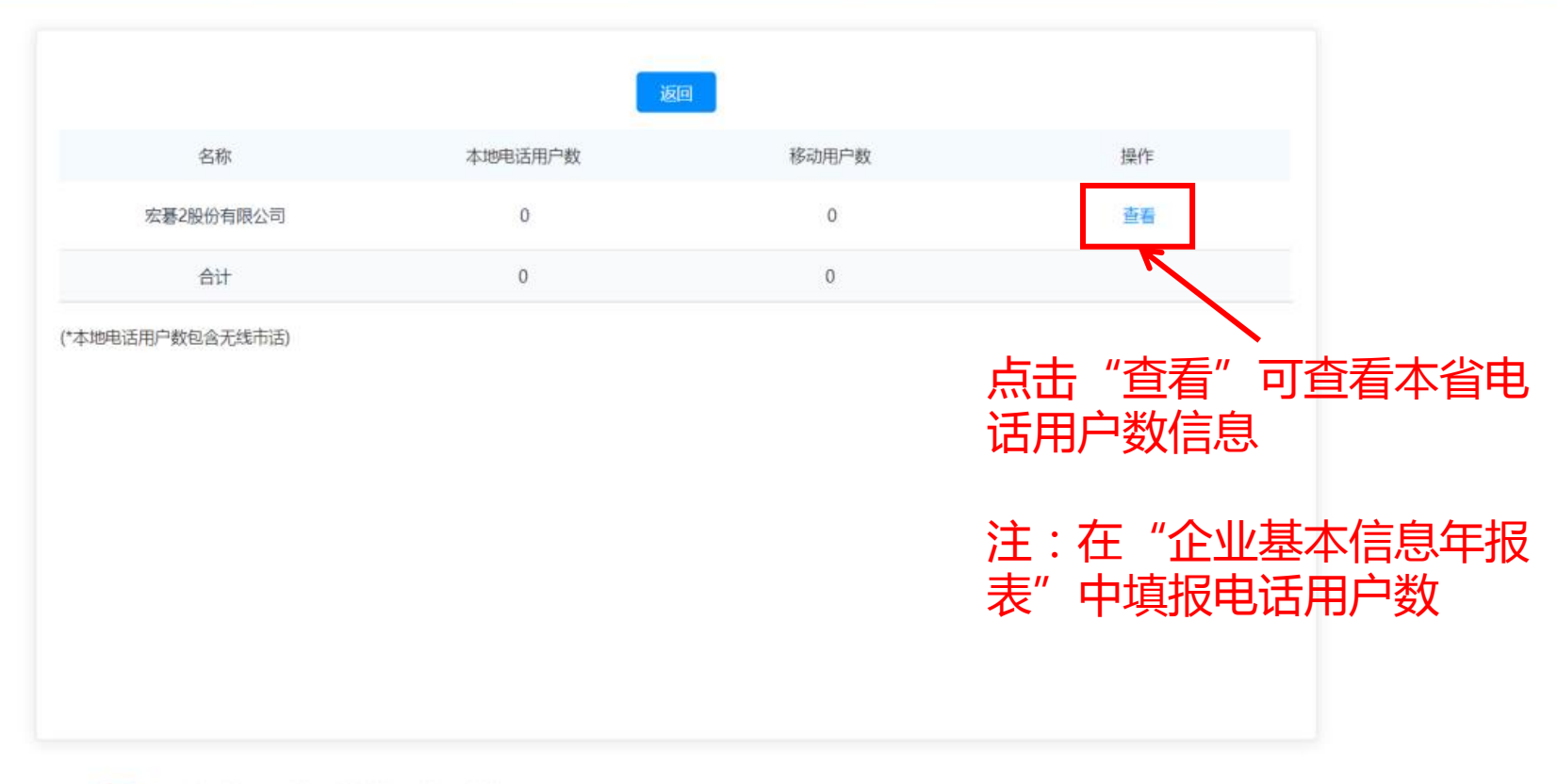

中国政府网 中央国家机关举报网站 网站地图 主办单位:中华人民共和国工业和信息化部 地址:中国北京西长安街13号 邮编:100804 建议您使用Chrome、Firefox、Edge、IE10及以上版本和360等主流浏览器浏览本网站

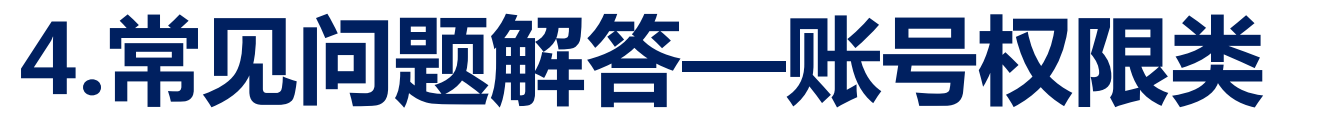

- •Q:一体化平台互联网账号管 理机制
- A :
  - 互联网账号采用自助注册、自助 管理的方式
  - •如申请人遗忘账号,可点击"账 号找回"自助找回或者联系 12381或010-62305163处理

用户登录

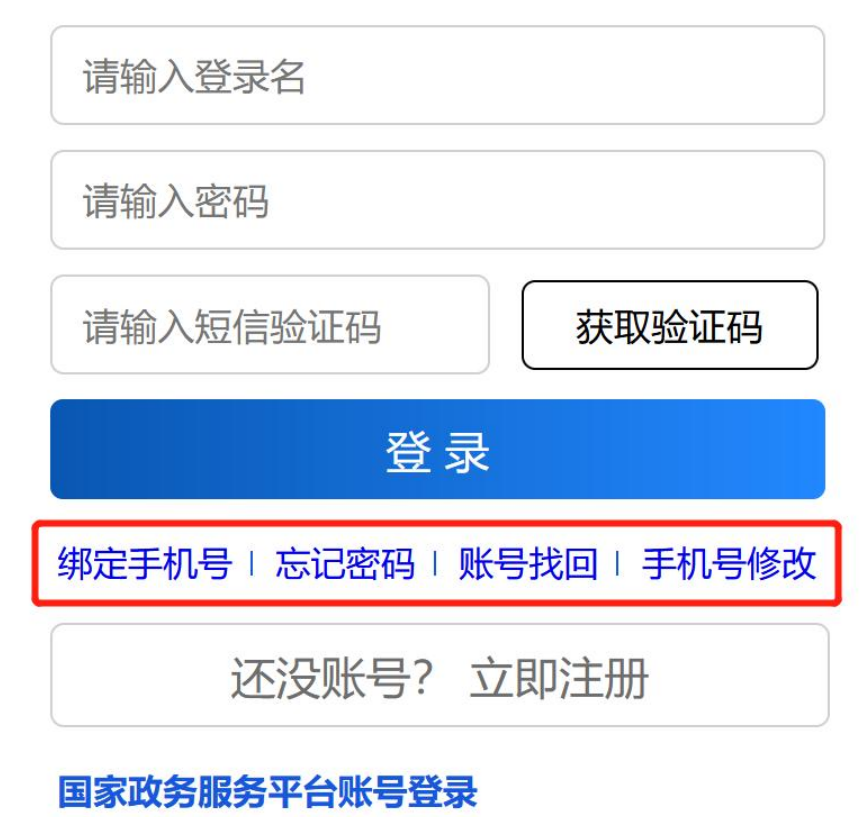

咨询电话: 12381

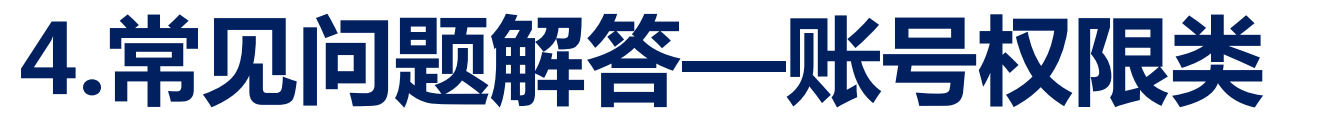

- •Q:一体化平台自然人账号、法人 账号、经办人账号的关系
- A :
  - 自然人账号即通过个人证件实名验证
     的账号,可办理对私业务
  - 法人账号即通过法人证件(营业执照等) 实名验证的账号,可办理对公业务
  - 自然人账号可以申请成为法人的经办
     人,代替法人办理指定的业务(按业务
     系统授权),申请通过后自然人账号即
     成为该法人账号的经办人账号

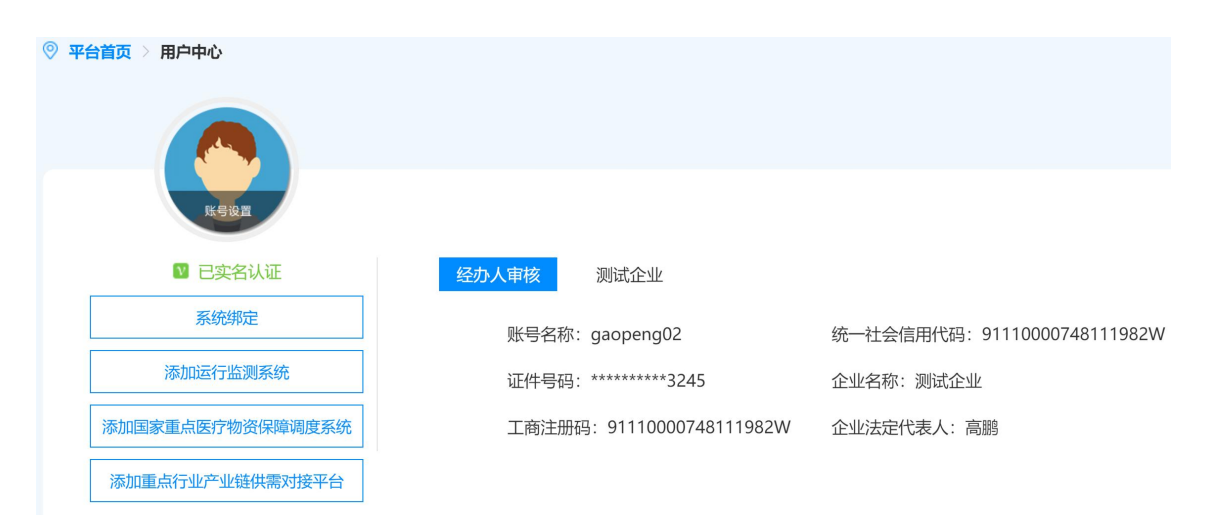

#### 4.常见问题解答—账号权限类

- •Q:一体化平台自然人账号、法人 账号、经办人账号的关系
- A :
  - 自然人账号即通过个人证件实名验证
     的账号,可办理对私业务
  - 法人账号即通过法人证件(营业执照等) 实名验证的账号,可办理对公业务
  - 自然人账号可以申请成为法人的经办
     人,代替法人办理指定的业务(按业务
     系统授权),申请通过后自然人账号即
     成为该法人账号的经办人账号

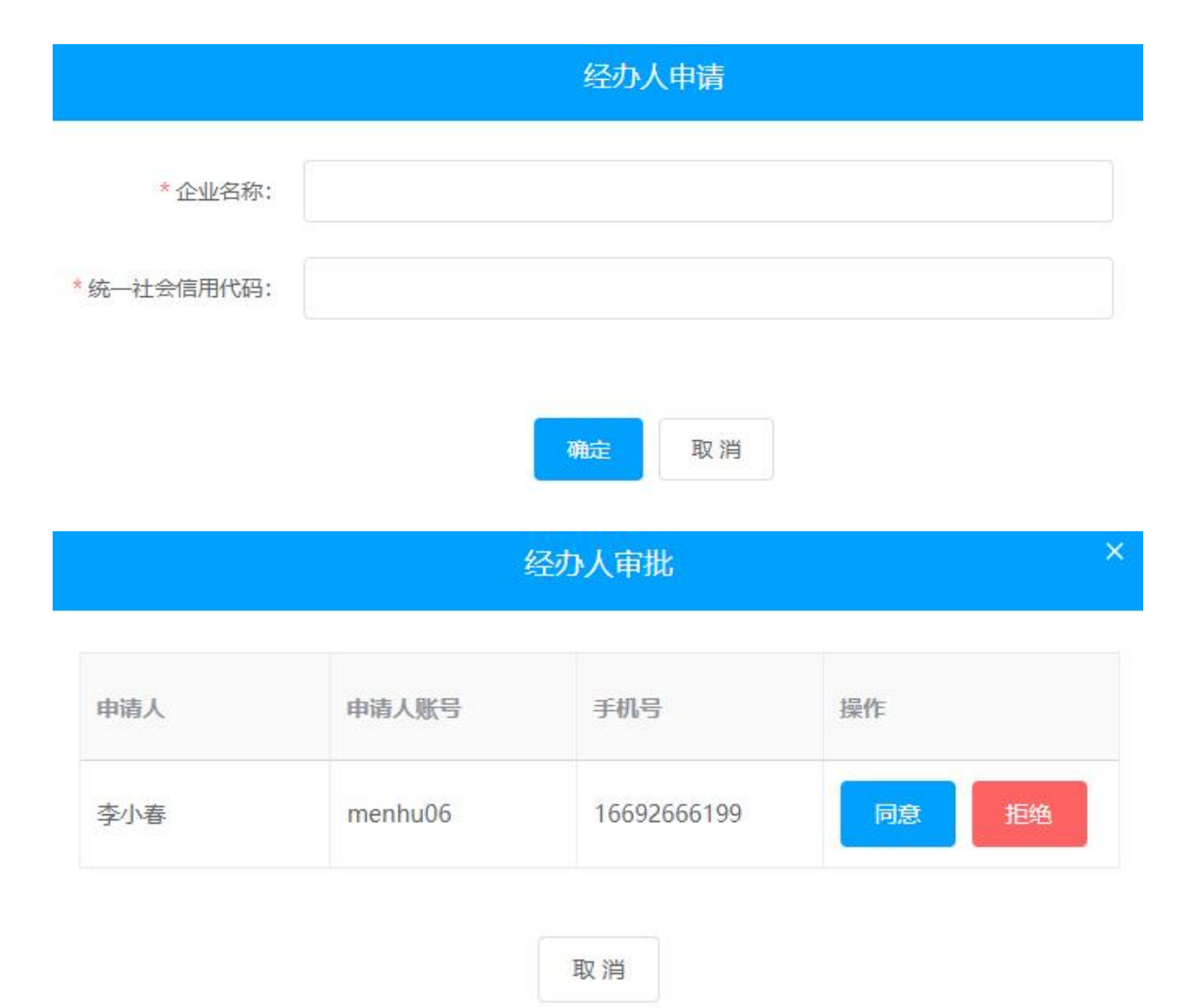

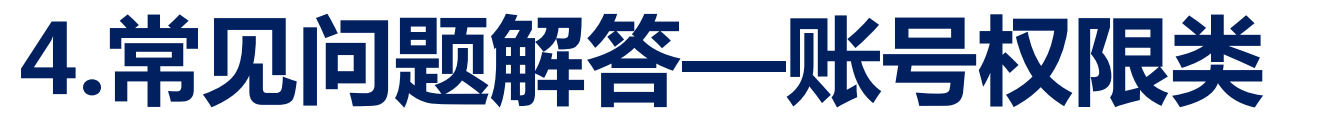

- •Q:一体化平台自然人账号、法人 账号、经办人账号的关系
- A :
  - 自然人账号即通过个人证件实名验证 🖘 🕬 🕅 的账号,可办理对私业务

5

我的办件

我的投诉

- 自然人账号可以申请成为法人的经办 <sup>8</sup> <sup>按 (2)</sup>
   人,代替法人办理指定的业务(按业务 系统授权),申请通过后自然人账号即
   成为该法人账号的经办人账号

| <b>尺</b> 授权管理 |          |             |           |
|---------------|----------|-------------|-----------|
| 申请人           | 申请人账号    | 手机号         | 操作        |
| 普高鹏           | yoyoball | 18811791880 | 解除绑定   授权 |

#### 4.常见问题解答—账号权限类

- •Q:一体化平台自然人账号、法人 账号、经办人账号的关系
- A :
  - 自然人账号即通过个人证件实名验证 的账号,可办理对私业务
  - 法人账号即通过法人证件(营业执照等) 实名验证的账号,可办理对公业务
  - 自然人账号可以申请成为法人的经办
     人,代替法人办理指定的业务(按业务
     系统授权),申请通过后自然人账号即
     成为该法人账号的经办人账号

| 行政许可 申报服务 备案服务        | 监管服务 数据报送                                 |  |  |
|-----------------------|-------------------------------------------|--|--|
|                       | □全选                                       |  |  |
|                       | □ 主导电信企业制定的互联规程审批                         |  |  |
| 监控化学品                 | □ 互联网域名根服务器设置及其运行机构和注册管理机构的设立审批           |  |  |
| 民爆物品生产 🗌 国际通信出入口局设立审批 |                                           |  |  |
|                       | □ 域名注册服务机构审批                              |  |  |
| 车辆生产准入                | □ 境内单位租用境外卫星资源核准                          |  |  |
| 无线电和卫星通信              | □ 电信业务经营许可                                |  |  |
|                       | ☑ 电信网码号资源使用和调整审批                          |  |  |
| 电子认证服务                | □ 电信设备进网许可(含试用)审批                         |  |  |
| 通信业务和信息化固定资产          | 非经营性互联网信息服务备案核准(实施机关:各省、自治区、直辖市通<br>信管理局) |  |  |
|                       |                                           |  |  |

授权

□ 授权为主经办人

〕 该经办人所有行为本法人授权范围内, 经办人在本系统所有操作的合法性都由本法人账号承担,

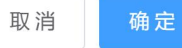

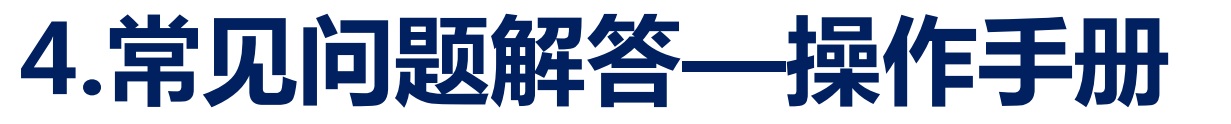

- •Q:一体化平台互联网端操作 手册下载
- A :
  - ・操作手册位于平台首页→在线帮助→系统使用帮助

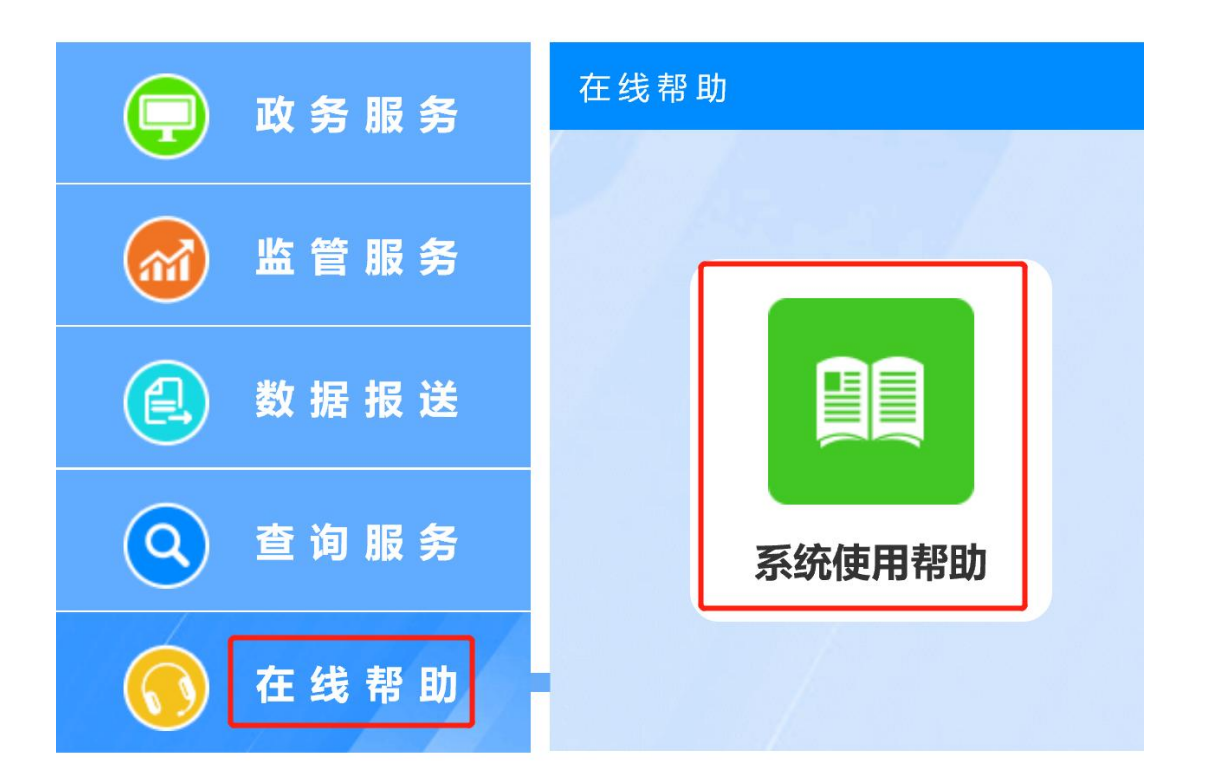

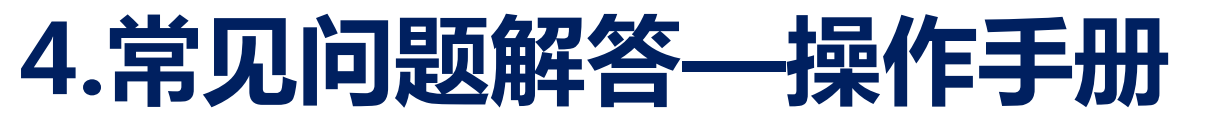

- •Q:码号年报操作手册下载
- A :
  - ・操作手册位于平台首页→公共服
     务→电信业务资源综合管理系统
     →服务指南和操作手册帮助

| 进入子网站                                                                                                    |                                                                                                    | 系统登录                                                                |
|----------------------------------------------------------------------------------------------------|----------------------------------------------------------------------------------------------------|---------------------------------------------------------------------|
| <b>工信部</b> 北京 上海 天津 重庆 河北 山西 内i<br>浙江 安徽 福建 江西 山东 河南 湖北 湖南<br>云南 西藏 陕西 甘肃 宁夏 青海 新疆                                                                                                    | 蒙古 辽宁 吉林 黑龙江 泊<br>广东 广西 海南 四川 贵                                                                                                    | あ<br>州 <u> </u>                                                     |
| 颁发结果公示及领证通知                                                                                                    |                                                                                                    | 更多>>                                                                |
| <ul> <li>2020年第45批码号证书颁发结果公示及领证通知</li> <li>2020年第44批码号证书颁发结果公示及领证通知</li> <li>2020年第43批码号证书颁发结果公示及领证通知</li> <li>2020年第42批码号证书颁发结果公示及领证通知</li> <li>2020年第41批码号证书颁发结果公示及领证通知</li> <li>2020年第40批码号证书颁发结果公示及领证通知</li> </ul> | 工信部       2021-01-05 14         工信部       2020-12-31 1         工信部       2020-12-24 14         工信部       2020-12-15 14         工信部       2020-12-07 1         工信部       2020-12-07 1         工信部       2020-11-26 14 | 4:30:05<br>3:27:02<br>4:45:07<br>6:12:31<br>5:00:39<br>更多>><br>服务热线 |
| ◆ 关于"电信业务综合资源管理系统"升级改版公告                                                                                                    | 工信部 2020-09-26 1                                                                                                    | 0:25:38 ○:25:38 ○: 公共服务热线: 1 ◎: 技术支持热线: 0 ○: 大大支持热线: 0              |
| <b> 巴 旧 例 細 G い れ が の に                                </b>                                                                                                    | 工信部 2020-11-16 1                                                                                                    | 史参>>>                                                               |

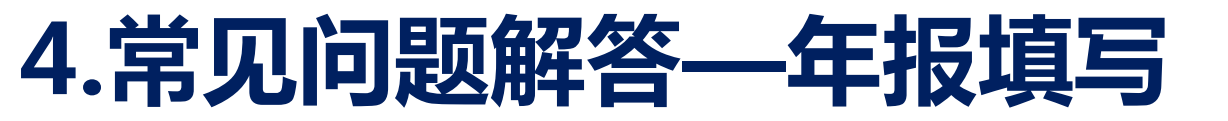

- •Q:单位已经获批了码号但是年报系统中未显示
- A :
  - •基础电信业务经营者可通过"手动添加方式"或离线方式进行年报
  - •基础电信业务经营者补充其他类型码号或非基础电信业务经营者请联系 管理员010-62305163进行处理

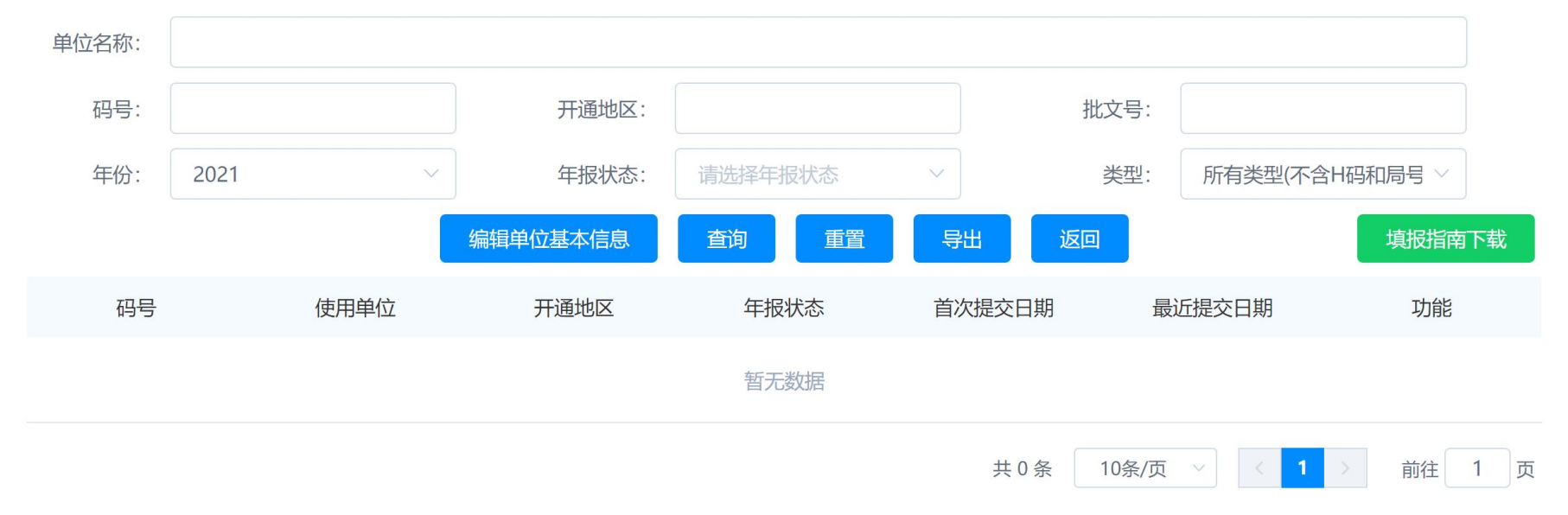

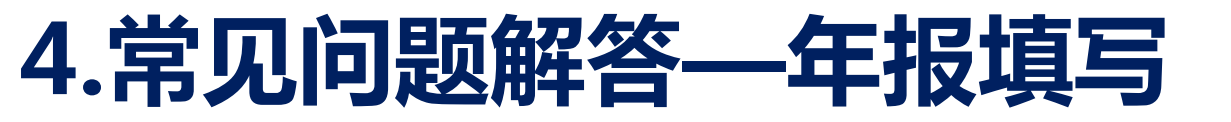

- •Q:码号年报表中法人代表信息如何修改
- A :
  - •如果"法人代码名称"信息需要修改或缺失,可填写表单中的"法人代表 名称更正信息"。

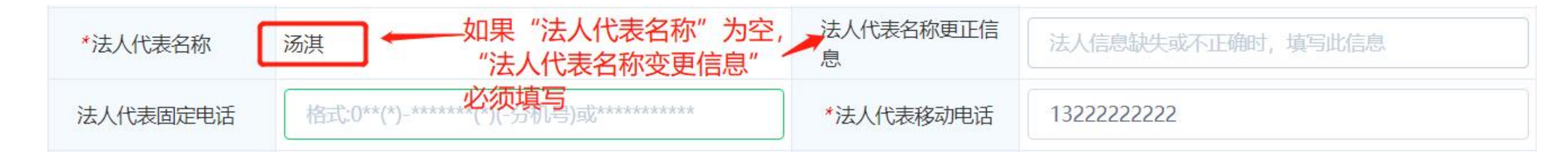